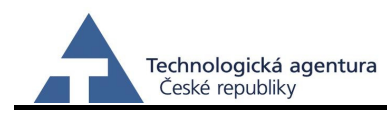

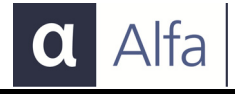

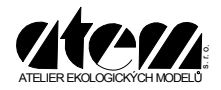

# **MEFA 13**

# Aktualizace 2013

Uživatelská příručka

Praha Květen 2013

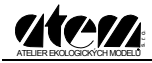

# OBSAH

| Aktualizace programu MEFA 13                                                                                                    | 3                                      |
|----------------------------------------------------------------------------------------------------|----------------------------------------|
| Hlavní funkce programu MEFA 13                                                                                                    | 5                                      |
| Typy souborů v programu MEFA                                                                                                    | 6                                      |
| Soubory se vstupními daty                                                                                                    | 6                                      |
| Soubory s výstupními daty                                                                                                    | 6                                      |
| Výstupní soubory                                                                                                    | 15                                     |
| Hlavní nabídka programu MEFA 13                                                                                                    | 18                                     |
|                                                                                                    |                                        |
| Výpočet emisí a víceemisí z liniových zdrojů (z databáze)                                                                                                    | 19                                     |
| Výpočet emisí a víceemisí z liniových zdrojů (z databáze)<br>Výpočet emisí pro jednotlivá vozidla                                                                                                    | 19<br>30                               |
| Výpočet emisí a víceemisí z liniových zdrojů (z databáze)<br>Výpočet emisí pro jednotlivá vozidla<br>Výpočet víceemisí (jeden úsek)                                                                                                    | 19<br>30<br>33                         |
| Výpočet emisí a víceemisí z liniových zdrojů (z databáze)<br>Výpočet emisí pro jednotlivá vozidla<br>Výpočet víceemisí (jeden úsek)<br>Výpočet emisí z průjezdu křižovatkami (z databáze)                                                                                                    | 19<br>30<br>33<br>35                   |
| Výpočet emisí a víceemisí z liniových zdrojů (z databáze)<br>Výpočet emisí pro jednotlivá vozidla<br>Výpočet víceemisí (jeden úsek)<br>Výpočet emisí z průjezdu křižovatkami (z databáze)<br>Výpočet emisí z průjezdu křižovatkou                                                                                            | 19<br>30<br>33<br>35<br>40             |
| Výpočet emisí a víceemisí z liniových zdrojů (z databáze)<br>Výpočet emisí pro jednotlivá vozidla<br>Výpočet víceemisí (jeden úsek)<br>Výpočet emisí z průjezdu křižovatkami (z databáze)<br>Výpočet emisí z průjezdu křižovatkou<br>Editor vstupních dat (mvd a mcd soubory)                                                | 19<br>30<br>33<br>35<br>40<br>42       |
| Výpočet emisí a víceemisí z liniových zdrojů (z databáze)<br>Výpočet emisí pro jednotlivá vozidla<br>Výpočet víceemisí (jeden úsek)<br>Výpočet emisí z průjezdu křižovatkami (z databáze)<br>Výpočet emisí z průjezdu křižovatkou<br>Editor vstupních dat (mvd a mcd soubory)<br>Editor vozového parku                       | 19<br>30<br>33<br>35<br>40<br>42<br>46 |
| Výpočet emisí a víceemisí z liniových zdrojů (z databáze)<br>Výpočet emisí pro jednotlivá vozidla<br>Výpočet víceemisí (jeden úsek)<br>Výpočet emisí z průjezdu křižovatkami (z databáze)<br>Výpočet emisí z průjezdu křižovatkou<br>Editor vstupních dat (mvd a mcd soubory)<br>Editor vozového parku<br>Prohlížeč výsledků | 19<br>30<br>35<br>40<br>42<br>46<br>49 |

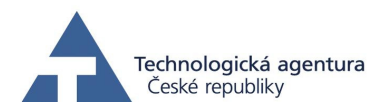

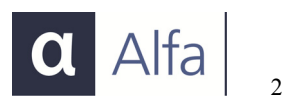

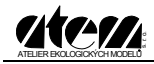

# Aktualizace programu MEFA 13

Program MEFA 13 navazuje na freewarovou verzi programu na výpočet emisních faktorů (MEFA 06).

V roce 2012 byl program aktualizován v rámci projektu č. TA01020491 – "Vývoj aplikačního prostředí pro implementaci aktualizace metodiky MEFA", který finančně podpořila Technologická agentura České republiky z programu Alfa. Výchozí verze modelu MEFA umožňovala provádět výpočty pouze pro emise z běžného provozu automobilů na komunikaci (tzv. "teplé emise"), a to pouze pro výfukové emise. Výstupy metodických projektů řešených v minulých letech obsahují komplexní výpočetní postupy pro dosud nesledované složky emisí. V rámci aktualizace programu MEFA byly do programového kódu vneseny příslušné matematické vztahy, byly vytvořeny obslužné procedury, kontrolní mechanismy a cykly pro sumarizaci výsledků. Pro obsluhu nových funkcí byly do uživatelského rozhraní přidány ovládací prvky a nové dialogy umožňující uživatelská nastavení potřebných parametrů.

Aktualizovaný program tak dokáže hodnotit nejen emise z běžného provozu, ale zahrnuje nově i vyčíslení nárůstu emisí při studených startech vozidel, zohledněny byly emise z otěru brzd a pneumatik, z resuspenze prachu ležícího na vozovce a samostatně i emise spojené s průjezdem automobilů křižovatkou.

Dále bylo do programu MEFA zahrnuto zohlednění vytížení nákladních vozidel a rozšířeny počítané látky o částice frakce  $PM_{2,5}$  a benzo[a]pyren. Z hlediska obsluhy byla přidána podpora vstupních souborů ve formátu sešitu MS Excel a podpora členění intenzit podle sčítání dopravy ŘSD 2010. Také byly provedeny drobné úpravy uživatelského rozhraní.

Vzhledem k postupujícímu technickému vývoji vozidel byla také zahrnuta podpora automobilů splňujících emisní předpisy EURO 5 a EURO 6 a emise z těžkých nákladních vozidel jsou vyhodnocovány odděleně pro střední a těžká nákladní vozidla, pokaždé bez a s přívěsem.

#### Přehled hlavních novinek ve verzi 13:

- zohlednění vozidel EURO 5 a EURO 6
- zahrnutí lehkých nákladních vozidel spalujících benzín
- aktualizace prognózy vozového parku do roku 2040
- zpřesnění výpočtu emisí z těžkých nákladních vozidel
- víceemise ze studených startů vozidel
- emise z resuspenze prachových částic na vozovce (sekundární prašnost z dopravy) včetně implementace klimatických dat
- emise z otěrů pneumatik a brzd

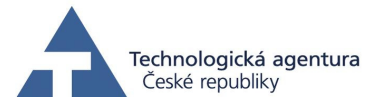

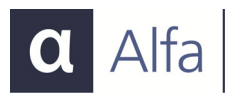

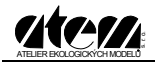

- zohlednění vytížení nákladních vozidel
- emise z průjezdu křižovatkou
- výpočet emisí PM<sub>2.5</sub> a benzo[a]pyrenu, včetně otěrů a resuspenze
- podpora formátu MS Excel u vstupních souborů
- podpora členění dle celostátního sčítání ŘSD ČR 2010
- uložení log souboru s průběhem výpočtu

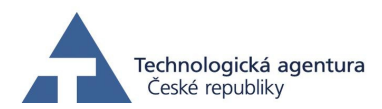

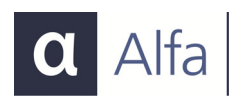

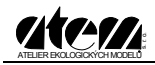

# Hlavní funkce programu MEFA 13

Hlavní funkcí programu MEFA 13 je výpočet emisí z dopravy.

Program vyčísluje jak emise z běžného provozu, tak víceemise, vznikající při startu studených motorů, zahrnuje též otěry brzd a pneumatik a resuspenzi prachových částic z vozovky. Samostatně jsou vyčísleny emise z průjezdu vozidel křižovatkou.

Emise jsou vyčíslovány buď pro jednotlivá vozidla nebo pro definované úseky silničních komunikací nebo ramena křižovatek. Výstupy jsou buď interaktivně zobrazovány v příslušném okně, nebo je při databázovém výpočtu ze vstupních údajů generován výstupní soubor, který obsahuje hodnoty emisí (vyjádřené v g/s) pro uživatelem vybrané látky.

Program vyčísluje emise odděleně pro:

- vozidla jednotlivých kategorií osobní (OA), lehká nákladní (NL), těžká nákladní (NT – v členění dle celostátního sčítání dopravy ŘSD 2010 na SN, SNP, TN, TNP a NSN) a autobusy (BUS)
- vozidla dle používaného paliva benzin, motorová nafta, LPG a stlačený zemní plyn (CNG)
- a emisních předpisů EURO do EURO 6.

Uživatel má možnost definice vlastní skladby vozového parku nebo může využít vestavěných schémat, která vycházejí z průzkumů automobilové dopravy.

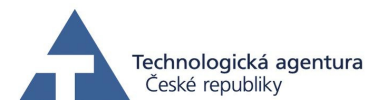

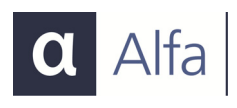

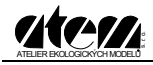

# Typy souborů v programu MEFA

Program MEFA 13 umožňuje použít jako vstupní a výstupní formáty několik různých typů souborů:

# Soubory se vstupními daty

- databáze dBase (\*.dbf)
- textové soubory ASCII (\*.txt)
- soubory dat oddělených čárkou (\*.csv)
- soubory aplikace MS Excel (\*.xls)
- soubory obsahující skladbu vozového parku distribuci jednotlivých EURO kategorií (\*.mvp)

# Soubory s výstupními daty

- databáze dBase (\*.dbf)
- textové soubory ASCII (\*.txt)
- soubory dat oddělených čárkou (\*.csv)

## Typy souborů se vstupními daty Soubor DBF

Soubor obsahuje data ve formátu dBase III nebo dBase IV. K vytvoření soboru lze použít mnoho programů pro editaci DBF souborů a z rozšířených editorů těchto typů souborů lze použít například Microsoft Excel (do verze 2003). Editace DBF v Microsoft Excel má svoje specifika, proto zde uvádíme krátký návod.

Při otevření souboru databáze definuje Excel oblast s názvem "Databáze". Jakákoliv data, která budou při ukládání souboru mimo tuto oblast se neuloží. Pokud přidáte řádky nebo sloupce, musíte před uložením definovanou oblast "Databáze" odstranit. To lze provést buď příkazem z nabídky *Vložit / Název / Definovat...*, nebo stiskem kombinace kláves Ctrl+F3. V dialogovém okně klikněte na řádek *Databáze* a vpravo na *Odstranit.* Při ukládání pak Excel definuje novou oblast databáze, která bude zahrnovat souvislou oblast dat.

#### Soubor ASCII

Soubor obsahuje data ve formátu "text oddělený tabelátory". Z dostupných a rozšířených aplikací lze použít libovolný textový editor nebo například Microsoft Excel. Po vyplnění buněk je soubor možné uložit jako typ "Text oddělený tabelátory (\*.txt)".

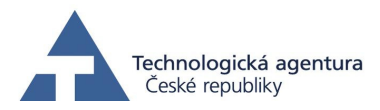

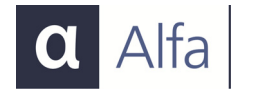

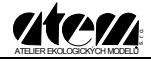

#### Soubor CSV

Soubor obsahuje data ve formátu "text oddělený čárkou". Z dostupných a rozšířených aplikací lze použít libovolný textový editor nebo například Microsoft Excel. Po vyplnění buněk je soubor možné uložit jako typ "Text oddělený čárkou (\*.csv)".

#### Soubory aplikace MS Excel

Aplikace podporuje načítání souborů MS Excel ve standardním formátu s příponami XLS. Tato možnost je aktivní pouze na počítači s nainstalovaným programem MS Excel.

#### Struktura souborů se vstupními daty

Liniový zdroj tvoří jeden záznam ve vstupním souboru s daty. Každý záznam (řádek) obsahuje jméno (identifikaci), délku úseku komunikace vyjádřenou v metrech a podélný sklon vozovky, vyjádřený v procentech (tzn. je-li stoupání 1 %, překonává komunikace na délce sto metrů výškový rozdíl jeden metr). V definici úseku platí, že kladné hodnoty vyjadřují stoupání, záporné klesání. Minimální hodnota je -10 %, maximální pak 10 %.

Dopravní data mohou být zadávána bez rozlišení směru, odděleně pro oba směry jízdy po komunikaci, nebo ve struktuře dle celostátního sčítání dopravy ŘSD 2010 (CSD2010). Volba struktury dat se provádí v okně databázového výpočtu.

Směrově nerozlišená data obsahují počty vozidel v jednotlivých kategoriích i charakteristiky provozu (plynulost a rychlost dopravního proudu) společně pro oba směry jízdy po komunikaci. Program pak počítá emise pro každou kategorii vozidel s polovičním počtem pro jeden směr a polovičním počtem pro směr druhý (opačný směr sklonu vozovky, stejná rychlost i plynulost). Soubor vstupních dat musí obsahovat 9 údajů s těmito názvy a s tímto pořadím. Názvy sloupců jsou závazné a musejí být velkými písmeny.

| Číslo sloupce | Označení sloupce | Jednotky |
|---------------|------------------|----------|
| 1             | ID               | -        |
| 2             | DELKA            | Metry    |
| 3             | SKLON            | Procenta |
| 4             | RYCHLOST1        | km/h     |
| 5             | PLYNULOST1       | -        |

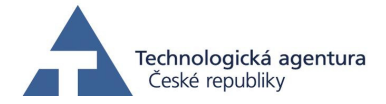

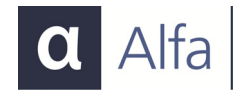

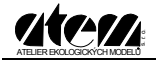

| Číslo sloupce | Označení sloupce | Jednotky        |
|---------------|------------------|-----------------|
| 6             | OA1              | voz. za 24 hod. |
| 7             | NL1              | voz. za 24 hod. |
| 8             | NT1              | voz. za 24 hod. |
| 9             | BUS1             | voz. za 24 hod. |

Směrově rozlišená data obsahují počty vozidel v kategoriích i charakteristiky provozu (plynulost a rychlost dopravního proudu) pro každý směr jízdy po komunikaci zvlášť. Program pak počítá emise pro každou kategorii vozidel jako součet emisí pro jeden směr provozu (RYCHLOST1, PLYNULOST1, počty vozidel1) a druhý směr (PLYNULOST2, RYCHLOST2 a počty vozidel2). Soubor vstupních dat musí obsahovat 15 údajů s těmito názvy a s tímto pořadím. Názvy sloupců jsou závazné a musejí být velkými písmeny.

| Číslo sloupce | Označení sloupce | Jednotky        |
|---------------|------------------|-----------------|
| 1             | ID               | -               |
| 2             | DELKA            | Metry           |
| 3             | SKLON            | Procenta        |
| 4             | RYCHLOST1        | km/h            |
| 5             | PLYNULOST1       | -               |
| 6             | OA1              | voz. za 24 hod. |
| 7             | NL1              | voz. za 24 hod. |
| 8             | NT1              | voz. za 24 hod. |
| 9             | BUS1             | voz. za 24 hod. |
| 10            | RYCHLOST2        | km/h            |
| 11            | PLYNULOST2       | —               |
| 12            | OA2              | voz. za 24 hod. |
| 13            | NL2              | voz. za 24 hod. |
| 14            | NT2              | voz. za 24 hod. |
| 15            | BUS2             | voz. za 24 hod. |

Data podle **CSD2010** představuje směrově nerozlišený formát s pojmenováním sloupců dle standardu ŘSD a s podrobnějším členěním kategorií vozidel. Soubor vstupních dat musí obsahovat 17 údajů s těmito názvy a pořadím:

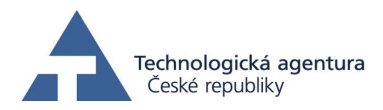

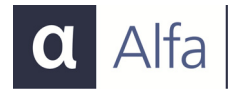

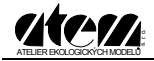

| Číslo sloupce | Označení sloupce | Jednotky        |
|---------------|------------------|-----------------|
| 1             | ID               | -               |
| 2             | DELKA            | Metry           |
| 3             | SKLON            | Procenta        |
| 4             | RYCHLOST         | km/h            |
| 5             | PLYNULOST        | -               |
| 6             | LN               | voz. za 24 hod. |
| 7             | SN               | voz. za 24 hod. |
| 8             | SNP              | voz. za 24 hod. |
| 9             | TN               | voz. za 24 hod. |
| 10            | TNP              | voz. za 24 hod. |
| 11            | NSN              | voz. za 24 hod. |
| 12            | A                | voz. za 24 hod. |
| 13            | AK               | voz. za 24 hod. |
| 14            | TR               | voz. za 24 hod. |
| 15            | TRP              | voz. za 24 hod. |
| 16            | 0                | voz. za 24 hod. |
| 17            | М                | voz. za 24 hod. |

Do sloupce rychlost se zadává průměrná rychlost dopravního proudu. Při vyšších hodnotách program automaticky snižuje výpočtovou rychlost pro těžká nákladní vozidla a autobusy k limitní hodnotě (např. na dálnici, kde je možné očekávat průměrnou rychlost dopravního proudu  $120 - 130 \text{ km.h}^{-1}$  je skutečná rychlost těžkých nákladních vozidel  $80 - 100 \text{ km.h}^{-1}$ ).

Sloupec plynulost představuje veličinu, která zohledňuje vliv jízdního režimu. Zadává se v hodnotách 1 – 10 a přibližně odpovídá dvojnásobku pětibodové stupnice udávané v dopravním zpravodajství. Plynulému provozu na silnicích v extravilánu odpovídá hodnota 1, pro plynulý provoz ve městě, kdy vozidla občas zastavují na křižovatkách je zadávána hodnota 2 – 3. Při popojíždějící koloně vozidel (režim Stop & Go) je třeba použít hodnotu plynulosti 8 – 9, ve výjimečných případech až 10. Pro určení plynulosti je možné využít technických podmínek Ministerstva dopravy TP219.

Pro výpočet zahrnující víceemise mohou být vstupní data doplněna o sloupec s označením KATEGVE, který je vždy zařazen jako poslední (tj. číslo 10 pro směrově nerozlišená data, č. 16 pro směrově rozlišená data a č. 18 pro data formátu ŘSD). Hodnoty v tomto sloupci jsou přirozená čísla od 1 do 9. Hodnoty se přiřazují podle převažující funkce, jež je zdrojem dopravy na příslušném úseku komunikace. Na

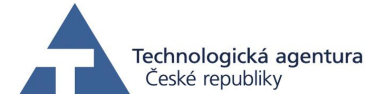

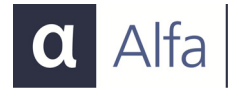

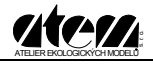

výjezdu z obytné zóny se volí funkce 1, na výjezdu z nákupního centra funkce 6 apod. Funkce jsou shodné s údaji danými TP219 – viz následující tabulka:

| Kat. | Funkce                                            |
|------|---------------------------------------------------|
| 1    | Obytný soubor                                     |
| 2    | Administrativa                                    |
| 3    | Výrobní závod                                     |
| 4    | Obchodní zařízení– specializovaná prodejna        |
| 5    | Obchodní zařízení– supermarket                    |
| 6    | Obchodní zařízení – nákupní centrum (hypermarket) |
| 7    | Restaurace                                        |
| 8    | Parkoviště P+R                                    |
| 9    | Centrum města                                     |

Pro výpočet emisí z průjezdu křižovatkou je třeba zadat jiný rozsah vstupních veličin, než pro výpočet emisí z volné komunikace. Vstupní soubor pro výpočet emisí z průjezdu křižovatkou musí obsahovat následující vstupní data:

| Číslo sloupce | Označení sloupce | Jednotky      |
|---------------|------------------|---------------|
| 1             | ID               | -             |
| 2             | SKLON            | procenta      |
| 3             | RYCHLPRED        | km/h          |
| 4             | RYCHLOSTZA       | km/h          |
| 5             | DSTANI           | sekundy       |
| 6             | FRONTA           | metry         |
| 7             | OA               | počet vozidel |
| 8             | NL               | počet vozidel |
| 9             | NT               | počet vozidel |
| 10            | BUS              | počet vozidel |

Do sloupce RYCHLPRED a RYCHLOSTZA se zadává rychlost volného dopravního proudu před a za křižovatkou, tj. rychlosti, z níž začínají vozidla před křižovatkou zpomalovat a rychlost které dosáhnou při akceleraci za křižovatkou.

Sloupec DSTANI představuje průměrnou dobu stání jednoho vozidla ve frontě před křižovatkou. Sloupec FRONTA pak průměrnou délku fronty za daný časový interval. Počty vozidel se zadávají za uživatelem zvolený časový interval, emise jsou vypočteny jako celková emise z průjezdu daného počtu vozidel (v gramech). Pokud se tedy zadá

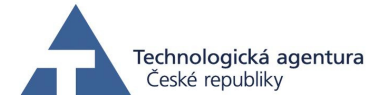

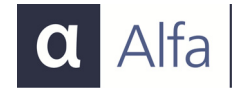

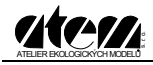

hodinová intenzita, výsledná emise bude v gramech za hodinu, pokud se zadá pětiminutová intenzita dopravy, bude se jednat o emisi za daných pět minut provozu.

Názvy sloupců ve vstupních databázích jsou závazné (v textových souborech musejí být uvedeny velkými písmeny), nebude-li příslušný název nalezen, výpočet neproběhne a program ohlásí chybu. Označení sloupců, formát a kritéria dat, která obsahují, jsou uvedena v následující tabulce (pro směrově rozlišený a nerozlišený typ dat).

| Č. | Název      | Popis                                                                                                    | Formát dat           | Kritéria                                |
|----|------------|----------------------------------------------------------------------------------------------------|----------------------|-----------------------------------------|
| 1  | ID         | Identifikace silničního<br>úseku                                                                                | text, 11 znaků       | musí být zadán                          |
| 2  | DELKA      | Délka úseku                                                                                                    | kladné číslo         | nesmí být nulová                        |
| 3  | SKLON      | Podélný sklon vozovky                                                                                           | číslo                | Minimum -10<br>maximum 10               |
| 4  | RYCHLOST1  | Průměrná rychlost<br>dopravního proudu v km/h<br>ve směru TAM                                                   | kladné číslo         | Minimum 5 km/hod,<br>Maximum 160 km/hod |
| 5  | PLYNULOST1 | Plynulost dopravy ve<br>směru TAM                                                                               | kladné číslo         | Minimum 1<br>maximum 10                 |
| 6  | OA1        | Počet osobních vozidel za 24 hodin <i>(ve směru TAM)</i>                                                        | kladné celé<br>číslo | Minimum 0                               |
| 7  | NL1        | Počet lehkých nákladních<br>vozidel za 24 hodin (ve<br>směru TAM)                                               | kladné celé<br>číslo | Minimum 0                               |
| 8  | NT1        | Počet těžkých nákladních<br>vozidel za 24 hodin (ve<br>směru TAM)                                               | kladné celé<br>číslo | Minimum 0                               |
| 9  | BUS1       | Počet autobusů za 24 hodin (ve směru TAM)                                                                       | kladné celé<br>číslo | Minimum 0                               |
| 10 | KATEGVE    | Volitelný sloupec určující<br>kategorii víceemisí pro<br>směrově nerozlišená data<br>(řazen vždy jako poslední) | kladné celé<br>číslo | Minimum 1<br>Maximum 9                  |
|    |            | Pouze směrově rozliše                                                                                           | ená data             |                                         |
| 10 | RYCHLOST2  | Průměrná rychlost<br>dopravního proudu v km/h<br>ve směru ZPĚT                                                  | číslo                | Minimum 5 km/hod,<br>Maximum 160 km/hod |
| 11 | PLYNULOST2 | Plynulost dopravy ve<br>směru ZPĚT                                                                              | kladné číslo         | Minimum 1<br>Maximum 10                 |
| 12 | OA2        | Počet osobních vozidel za<br>24 hodin ve směru ZPĚT                                                             | kladné celé<br>číslo | Minimum 0                               |

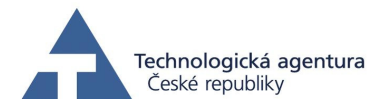

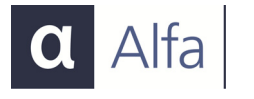

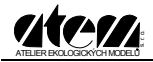

| Č. | Název   | Popis                                                                                                    | Formát dat           | Kritéria               |
|----|---------|----------------------------------------------------------------------------------------------------|----------------------|------------------------|
| 13 | NL2     | Počet lehkých nákladních<br>vozidel za 24 hodin ve<br>směru ZPĚT                                              | kladné celé<br>číslo | Minimum 0              |
| 14 | NT2     | Počet těžkých nákladních<br>vozidel za 24 hodin ve<br>směru ZPĚT                                              | kladné celé<br>číslo | Minimum 0              |
| 15 | BUS2    | Počet autobusů za 24<br>hodin ve směru ZPĚT                                                                   | kladné celé<br>číslo | Minimum 0              |
| 16 | KATEGVE | Volitelný sloupec určující<br>kategorii víceemisí pro<br>směrově rozlišená data<br>(řazen vždy jako poslední) | kladné celé<br>číslo | Minimum 1<br>Maximum 9 |

Následující tabulka zobrazuje označení sloupců, formát a kritéria dat, která obsahují (pro formát ŘSD):

| Č. | Název     | Popis                                                                          | Formát dat           | Kritéria                                |
|----|-----------|--------------------------------------------------------------------------------|----------------------|-----------------------------------------|
| 1  | ID        | Identifikace silničního<br>úseku                                               | text, 11 znaků       | musí být zadán                          |
| 2  | DELKA     | Délka úseku                                                                    | kladné číslo         | nesmí být nulová                        |
| 3  | SKLON     | Podélný sklon vozovky                                                          | číslo                | Minimum -10<br>maximum 10               |
| 4  | RYCHLOST  | Průměrná rychlost<br>dopravního proudu v km/h<br>v obou směrech                | kladné číslo         | Minimum 5 km/hod,<br>Maximum 160 km/hod |
| 5  | PLYNULOST | Plynulost dopravy v obou<br>směrech                                            | kladné číslo         | Minimum 1<br>maximum 10                 |
| 6  | LN        | Počet lehkých nákladních<br>vozidel za 24 hodin v obou<br>směrech              | kladné celé<br>číslo | Minimum 0                               |
| 7  | SN        | Počet středních nákladních<br>vozidel za 24 hodin v obou<br>směrech            | kladné celé<br>číslo | Minimum 0                               |
| 8  | SNP       | Počet středních nákladních<br>vozidel s přívěsem za 24<br>hodin v obou směrech | kladné celé<br>číslo | Minimum 0                               |
| 9  | TN        | Počet těžkých nákladních<br>vozidel za 24 hodin v obou<br>směrech              | kladné celé<br>číslo | Minimum 0                               |
| 10 | TNP       | Počet těžkých nákladních<br>vozidel s přívěsem za 24<br>hodin v obou směrech   | kladné celé<br>číslo | Minimum 0                               |

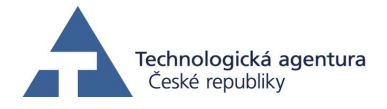

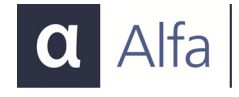

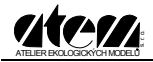

| Č. | Název   | Popis                                                                                                    | Formát dat           | Kritéria               |
|----|---------|----------------------------------------------------------------------------------------------------|----------------------|------------------------|
| 11 | NSN     | Počet návěsových souprav<br>nákladních vozidel za 24<br>hodin v obou směrech                                  | kladné celé<br>číslo | Minimum 0              |
| 12 | А       | Počet autobusů za 24 hodin<br>v obou směrech                                                                  | kladné celé<br>číslo | Minimum 0              |
| 13 | AK      | Počet kloubových autobusů<br>za 24 hodin v obou<br>směrech                                                    | kladné celé<br>číslo | Minimum 0              |
| 14 | TR      | Počet traktorů bez přívěsu<br>za 24 hodin v obou<br>směrech                                                   | kladné celé<br>číslo | Minimum 0              |
| 15 | TRP     | Počet traktorů s přívěsem<br>za 24 hodin v obou<br>směrech                                                    | kladné celé<br>číslo | Minimum 0              |
| 16 | 0       | Počet osobních a<br>dodávkových vozidel s<br>přívěsem i bez přívěsu za<br>24 hodin v obou směrech             | kladné celé<br>číslo | Minimum 0              |
| 17 | М       | Počet jednostopých<br>motorových vozidel za 24<br>hodin v obou směrech                                        | kladné celé<br>číslo | Minimum 0              |
| 18 | KATEGVE | Volitelný sloupec určující<br>kategorii víceemisí pro<br>směrově rozlišená data<br>(řazen vždy jako poslední) | kladné celé<br>číslo | Minimum 1<br>Maximum 9 |

Pro výpočet emisí z křižovatek představují jednotlivé sloupce následující:

| Č. | Název      | Popis                                                                                           | Formát dat     | Kritéria                  |
|----|------------|-------------------------------------------------------------------------------------------------|----------------|---------------------------|
| 1  | ID         | Identifikace silničního<br>úseku                                                                | text, 11 znaků | musí být zadán            |
| 2  | SKLON      | Podélný sklon vozovky v<br>procentech                                                           | číslo          | Minimum -10<br>Maximum 10 |
| 3  | RYCHLPRED  | Průměrná rychlost<br>dopravního proudu na<br>úseku před křižovatkou (při<br>volné jízdě) v km/h | kladné číslo   | Minimum 1<br>Maximum 130  |
| 4  | RYCHLOSTZA | Průměrná rychlost<br>dopravního proudu na<br>úseku za křižovatkou (při<br>volné jízdě) v km/h   | kladné číslo   | Minimum 1<br>Maximum 130  |

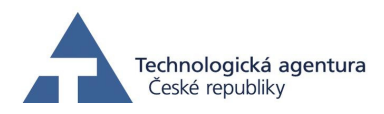

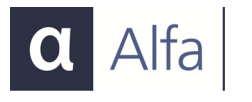

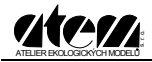

| Č. | Název  | Popis                                                                 | Formát dat           | Kritéria  |
|----|--------|-----------------------------------------------------------------------|----------------------|-----------|
| 5  | DSTANI | Doba stání automobilu ve<br>frontě před křižovatkou v<br>sekundách    | kladné číslo         | Minimum 0 |
| 6  | FRONTA | Délka fronty automobilů<br>před křižovatkou v metrech                 | kladné celé<br>číslo | Minimum 0 |
| 7  | ΟΑ     | Počet osobních vozidel<br>zastavujících před<br>křižovatkou           | kladné celé<br>číslo | Minimum 0 |
| 8  | NL     | Počet lehkých nákladních<br>vozidel zastavujících před<br>křižovatkou | kladné celé<br>číslo | Minimum 0 |
| 9  | NT     | Počet těžkých nákladních<br>vozidel zastavujících před<br>křižovatkou | kladné celé<br>číslo | Minimum 0 |
| 10 | BUS    | Počet autobusů<br>zastavujících před<br>křižovatkou                   | kladné celé<br>číslo | Minimum 0 |

Nesplní-li data v kterémkoliv řádku vstupního souboru kritéria uvedená v tabulce, program neumožní výpočet.

Neobsahuje-li soubor se vstupními daty správný počet sloupců, program výpočet ukončí a ohlásí uživateli chybovou zprávu "Špatná databáze".

Na následujících obrázcích jsou zachyceny ukázky souborů se vstupními daty.

|   | A   | В     | С     | D         | E          | F G  |      | E F G H |      |         | J |
|---|-----|-------|-------|-----------|------------|------|------|---------|------|---------|---|
| 1 | ID  | DELKA | SKLON | RYCHLOST1 | PLYNULOST1 | OA1  | LDV1 | HDV1    | BUS1 | KATEGVE |   |
| 2 | AL2 | 5000  | 0     | 5         | 5          | 1200 | 20   | 3       | 0    | 5       |   |
| 3 | AL3 | 5000  | 0     | 10        | 5          | 1200 | 20   | 3       | 1    | 5       |   |
| 4 | AL4 | 5000  | 0     | 20        | 5          | 1250 | 22   | 2       | 1    | 5       |   |
| 5 | AL5 | 5000  | 0     | 30        | 5          | 1250 | 22   | 2       | 1    | 5       |   |

Obr. 1. Struktura souboru dBase

| ID  | DELK | A SKL | ON RYCH | LOST1 | PLYNU | LOST1 | OA1 | LDV1 | HDV1 | BUS1 | KATEGVE |
|-----|------|-------|---------|-------|-------|-------|-----|------|------|------|---------|
| AL2 | 5000 | 0     | 5       | 5     | 1200  | 20    | 3   | 0    | 5    |      |         |
| AL3 | 5000 | 0     | 10      | 5     | 1200  | 20    | 3   | 1    | 5    |      |         |
| AL4 | 5000 | 0     | 20      | 5     | 1250  | 22    | 2   | 1    | 5    |      |         |
| AL5 | 5000 | 0     | 30      | 5     | 1250  | 22    | 2   | 1    | 5    |      |         |
|     |      |       |         |       |       |       |     |      |      |      |         |

Obr. 2. Struktura ASCII souboru

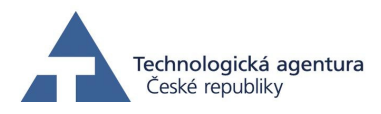

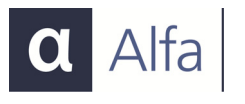

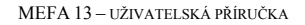

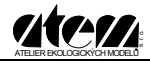

| Sou | bor  | Záznam   | ny pro ⊻ýpoče | et <u>N</u> ápové | éda          |               |       |         |          |            |           |            |     |      |      |      |               |
|-----|------|----------|---------------|-------------------|--------------|---------------|-------|---------|----------|------------|-----------|------------|-----|------|------|------|---------------|
| Ê   |      | 4        |               |                   |              |               |       |         |          |            |           |            |     |      |      |      |               |
|     | 1    | ID       | DELKA         | SKLON             | RYCHLOST1    | PLYNULOST1    | 0A1   | LDV1    | HDV1     | BUS1       | RYCHLOST2 | PLYNULOST2 | OA2 | LDV2 | HDV2 | BUS2 | Integrita dat |
| 1   | 1    | LZ7      | 86400000      | 2                 | 50           | 2             | 1     | 0       | 0        | 0          | 50        | 2          | 0   | 0    | 0    | 0    | OK            |
| 2   | 1    | LZ8      | 86400000      | 2                 | 50           | 2             | 0     | 1       | 0        | 0          | 50        | 2          | 0   | 0    | 0    | 0    | OK            |
| 3   | 1    | LZ9      | 86400000      | 2                 | 50           | 2             | 0     | 0       | 1        | 0          | 50        | 2          | 0   | 0    | 0    | 0    | OK            |
| 4   | 1    | LZ10     | 86400000      | 2                 | 50           | 2             | 0     | 0       | 0        | 1          | 50        | 2          | 0   | 0    | 0    | 0    | OK            |
| <   | iii) |          | 26            |                   |              |               |       | 132     |          |            |           |            |     |      |      |      | >             |
| Ch  | ihnú | ich zázi | namů: fiz     | 4 Do              | vénočtu zahr | nuto záznamů: | 4 2 1 | nho chu | hnúch z  | áznamů     | • n       |            |     |      |      |      |               |
| ong | City | 011 2021 |               |                   | Shoord South | are carnund.  |       | one ony | ony on z | actronity. |           |            |     |      |      |      |               |

Obr. 3. Struktura MVD souboru

Oproti ostatním souborům obsahuje soubor MVD pole nazvané "INTEGRITA DAT". V souboru, který obsahuje zkontrolovaná data je v tomto poli zobrazen zelený nápis "OK". Kontrolní algoritmus však kontroluje vstupní data pouze podle výše uvedených kritérií, nezohledňuje závislosti mezi plynulostí dopravy a maximální rychlostí dopravního proudu, stejně tak jako závislost sklonu vozovky a maximální rychlosti pro jednotlivé druhy vozidel v dopravním proudu. Uživatel musí rozhodnout, zda kombinace vstupních parametrů odpovídá realitě dopravy, například rychlost těžkého nákladního automobilu při jízdě do kopce se stoupáním 10 % pravděpodobně nebude dosahovat 130 km/hod, nebo v dopravní špičce s plynulostí dopravy 9 (kongesce), nelze předpokládat průměrnou rychlost dopravního proudu 120 km/hod apod.

# Výstupní soubory

Program může vytvořit tři typy výstupních souborů

- soubory DBF databázový formát dBase IV
- soubory typu ASCII text oddělený tabelátory
- soubory typu CSV text oddělený čárkou

Emise jsou ve výstupních souborech udávány v gramech za sekundu z úseku. Struktura jednotlivých souborů je uvedena na následujících obrázcích.

|   | A   | В         | С         | D         | ĺ  |
|---|-----|-----------|-----------|-----------|----|
| 1 | ID  | E_NOx     | E_CO      | E_S02     | E_ |
| 2 | ZK1 | 0.000005  | 0.0000045 | 0.0000000 |    |
| 3 | ZK2 | 0.000008  | 0.0000058 | 0.000000  |    |
| 4 | ZK3 | 0.0000014 | 0.0000073 | 0.0000000 |    |
| 5 | ZK4 | 0.0000021 | 0.0000090 | 0.0000001 |    |
| 6 | ZK5 | 0.000028  | 0.0000110 | 0.0000001 |    |
| 7 | ZK6 | 0.0000037 | 0.0000133 | 0.0000001 |    |
| 8 | ZK7 | 0.0000046 | 0.0000160 | 0.0000001 |    |
| 9 | ZK8 | 0.0000055 | 0.0000191 | 0.0000002 |    |

Obr. 4. Struktura DBF a XLS výstupního souboru

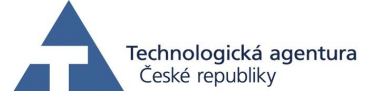

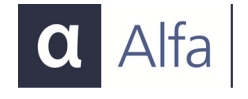

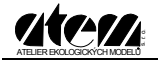

| LZ<br>ZK1<br>ZK2<br>ZK3<br>ZK4<br>ZK5<br>ZK6<br>ZK7<br>ZK7<br>ZK10<br>ZK11<br>ZK11<br>ZK12<br>ZK14<br>ZK15<br>ZK16<br>ZK15<br>ZK16<br>ZK15<br>ZK15<br>ZK15<br>ZK12<br>ZK1<br>ZK1<br>ZK1<br>ZK1<br>ZK1<br>ZK2<br>ZK3<br>ZK4<br>ZK5<br>ZK6<br>ZK7<br>ZK7<br>ZK6<br>ZK7<br>ZK7<br>ZK7<br>ZK7<br>ZK7<br>ZK7<br>ZK7<br>ZK7 | , E_NOX, E_CO, E_SC<br>, 0.0000046, 0.0000<br>, 0.0000082, 0.0000<br>, 0.0000137, 0.0000<br>, 0.0000282, 0.0000<br>, 0.0000366, 0.0000<br>, 0.0000365, 0.0000<br>, 0.0000653, 0.0000<br>, 0.0000653, 0.0000<br>, 0.00000773, 0.0000<br>, 0.0000141, 0.0000<br>, 0.0001414, 0.0000<br>, 0.0001449, 0.0000<br>, 0.00014930, 0.0000<br>, 0.0001930, 0.0000<br>, 0.0001930, 0.0000<br>, 0.00001930, 0.0000<br>, 0.0001930, 0.0000<br>, 0.0001930, 0.0000<br>, 0.00001930, 0.0000<br>, 0.00001930, 0.0000<br>, 0.00001930, 0.0000<br>, 0.00001930, 0.0000<br>, 0.00001930, 0.0000<br>, 0.00001930, 0.0000<br>, 0.00001930, 0.0000<br>, 0.00001930, 0.0000<br>, 0.00001930, 0.0000<br>, 0.00001930, 0.0000<br>, 0.00000<br>, 0.00001930, 0.0000<br>, 0.00001930, 0.0000<br>, 0.00001930, 0.0000<br>, 0.00001930, 0.0000<br>, 0.00001930, 0.0000<br>, 0.00001930, 0.0000<br>, 0.00001930, 0.0000<br>, 0.00001930, 0.0000<br>, 0.00001930, 0.0000<br>, 0.0000190, 0.0000<br>, 0.00001930, 0.0000<br>, 0.0000190, 0.0000<br>, 0.0000190, 0.0000<br>, 0.0000190, 0.0000<br>, 0.0000190, 0.0000<br>, 0.0000190, 0.0000<br>, 0.0000190, 0.0000<br>, 0.0000190, 0.0000<br>, 0.000000<br>, 0.000000<br>, 0.000000<br>, 0.000000<br>, 0.000000<br>, 0.000000<br>, 0.000000<br>, 0.000000<br>, 0.000000<br>, 0.000000<br>, 0.000000<br>, 0.000000<br>, 0.000000<br>, 0.000000<br>, 0.000000<br>, 0.000000<br>, 0.000000<br>, 0.000000<br>, 0.000000<br>, 0.000000<br>, 0.0000000<br>, 0.00000000<br>, 0.0000000<br>, 0.0000000<br>, 0.00000000000<br>, 0.000000000000000<br>, 0.00000000000000000000000000000000000 | D2, E_PM, E_PM10<br>D452, 0. 0000000<br>D581, 0. 0000000<br>D729, 0. 0000000<br>D900, 0. 0000000<br>1227, 0. 0000001<br>1327, 0. 0000001<br>1595, 0. 0000001<br>2283, 0. 0000002<br>2727, 0. 0000002<br>2727, 0. 0000002<br>3908, 0. 0000003<br>5688, 0. 0000003<br>5588, 0. 0000004<br>5521, 0. 0000005<br>D72, 0. 0000005<br>D72, 0. 000005<br>D72, 0. 000005<br>D72, 0. 000005<br>D72, 0. 000005<br>D73, 0. 0000005<br>D73, 0. 0000005<br>D73, 0. 0000005<br>D74, 0. 0000005<br>D75, 0. 0000005<br>D75, 0. 000005<br>D75, 0. 000005<br>D75, 0. 0000005<br>D75, 0. 0000005<br>D75, 0. 0000005<br>D75, 0. 0000005<br>D75, 0. 0000005<br>D75, 0. 0000005<br>D75, 0. 000005<br>D75, 0. 000005<br>D75, 0. 000005<br>D75, 0. 000005<br>D75, 0. 000005<br>D75, 0. 000005<br>D75, 0. 000005<br>D75, 0. 000005<br>D75, 0. 000005<br>D75, 0. 000005<br>D75, 0. 000005<br>D75, 0. 00005<br>D75, 0. 00005<br>D75, 0. 000005<br>D75, 0. 000005<br>D75, 0. 000005<br>D75, 0. 000005<br>D75, 0. 000005<br>D75, 0. 000005<br>D75, 0. 000005<br>D75, 0. 00005<br>D75, 0. 000005<br>D75, 0. 0000005<br>D75, 0. 000005<br>D75, 0. 000005<br>D75, | ,E_NO2,E_CXH)<br>1,0.00000001,<br>2,0.00000001,<br>4,0.00000001,<br>8,0.00000001,<br>1,0.00000001,<br>4,0.00000001,<br>7,0.00000001,<br>7,0.00000001,<br>7,0.00000001,<br>7,0.00000001,<br>5,0.00000001,<br>5,0.000000001,<br>5,0.00000000000000000000000000000000000 |
|----------------------------------------------------------------------------------------------------|----------------------------------------------------------------------------------------------------|----------------------------------------------------------------------------------------------------|----------------------------------------------------------------------------------------------------|
| LZ<br>ZK1<br>ZK2<br>ZK3<br>ZK4<br>ZK5<br>ZK6<br>ZK7<br>ZK6<br>ZK7<br>ZK8<br>ZK10<br>ZK11<br>ZK12<br>ZK14<br>ZK15<br>ZK14<br>ZK15<br>ZK17                                                                                                    | E_NOX E_CO<br>0.0000046<br>0.0000082<br>0.0000137<br>0.00000282<br>0.00000366<br>0.0000366<br>0.0000457<br>0.00000558<br>0.00000558<br>0.00000773<br>0.00000901<br>0.00001216<br>0.000012414<br>0.00001249<br>0.00001290<br>0.00002269                                                                                                    | E_SO2 E_PM<br>0.00000452<br>0.00000581<br>0.00000000<br>0.00001007<br>0.00001007<br>0.00001327<br>0.00001327<br>0.00001595<br>0.00001595<br>0.00002727<br>0.00003261<br>0.00003908<br>0.00004702<br>0.00005688<br>0.00006930<br>0.00006930<br>0.00006930                                                                                                    | E_PM10 E_NO2<br>0.00000001<br>0.0000002<br>0.0000006<br>0.0000006<br>0.00000011<br>0.00000014<br>0.00000017<br>0.00000024<br>0.00000024<br>0.00000027<br>0.00000035<br>0.00000040<br>0.00000040<br>0.00000055                                                                                                    |

Obr. 6. Struktura ASCII výstupního souboru

Všechny typy výstupních souborů obsahují sloupec s hodnotami prvního sloupce ze vstupního souboru (identifikace úseku "ID"). Není-li zaškrtnuta volba Tvorba rozšířeného výstupu, tvoří dále výstup sloupce s emisemi v gramech za sekundu z úseku. Označení sloupců a jejich význam je uveden v následující tabulce.

| Označení ve výstupním<br>souboru | Význam                                                              |
|----------------------------------|---------------------------------------------------------------------|
| ID                               | Identifikace úseku                                                  |
| E_NOx                            | emise oxidů dusíku z výfuku v g/s                                   |
| E_CO                             | emise oxidu uhelnatého z výfuku v g/s                               |
| E_SO2                            | emise oxidu siřičitého z výfuku v g/s                               |
| E_PM                             | emise pevných částic z výfuku a z otěrů brzd a pneumatik v g/s      |
| E_PM10                           | emise pevných částic PM10 z výfuku a z otěrů brzd a pneumatik v g/s |
| E_NO2                            | emise oxidu dusičitého z výfuku v g/s                               |
| E_CxHy                           | emise uhlovodíků z výfuku v g/s                                     |

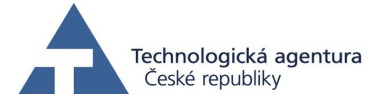

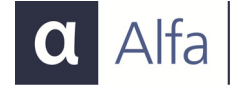

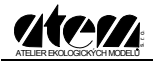

| Označení ve výstupním<br>souboru | Význam                                                               |
|----------------------------------|----------------------------------------------------------------------|
| E_PAH                            | emise PAH z výfuku a z otěrů brzd a pneumatik v g/s                  |
| E_Mthn                           | emise methanu z výfuku v g/s                                         |
| E_Prpn                           | emise propanu z výfuku v g/s                                         |
| E_Btdn                           | emise 1,3-butadienu z výfuku v g/s                                   |
| E_Bzn                            | emise benzenu z výfuku v g/s                                         |
| E_Tln                            | emise toluenu z výfuku v g/s                                         |
| E_Strn                           | emise styrenu z výfuku v g/s                                         |
| E_Frml                           | emise formaldehydu z výfuku v g/s                                    |
| E_Actl                           | emise acetaldehydu z výfuku v g/s                                    |
| E_bApyr                          | emise benzoapyrenu z výfuku a z otěrů brzd a pneumatik v µg/s        |
| E_PM25                           | emise pevných částic PM2,5 z výfuku a z otěrů brzd a pneumatik v g/s |
| SP_PM10                          | emise pevných částic PM <sub>10</sub> z resuspenze v g/s             |
| SP_PAH                           | emise PAH z resuspenze v g/s                                         |
| SP_bApyr                         | emise benzoapyrenu z resuspenze v µg/s                               |
| SP_PM25                          | emise pevných částic PM <sub>2.5</sub> z resuspenze v g/s            |

Obsah výstupního souboru lze přizpůsobit požadavkům uživatele s ohledem na výčet emisních škodlivin. V databázovém výpočtu lze zadat látky, pro které se bude emise počítat. Minimem je jedna látka, maximum všech 22 látek.

Pokud je volba *Tvorba rozšířeného výstupu* zaškrtnuta, výstupní soubor obsahuje až 76 sloupců. První sloupce obsahuje název úseku – totožný s prvním sloupcem vstupního souboru, ostatní sloupce tvoří hodnoty emisí pro jednotlivé látky v gramech za sekundu, dělené podle kategoriích vozidel – osobní (OA), lehká nákladní (LDV), těžká nákladní (HDV) a autobusy (BUS). Příklad označení sloupců pro oxid uhelnatý (CO) je uvedeno v následující tabulce.

| Číslo | Označení | Význam                                                             |
|-------|----------|--------------------------------------------------------------------|
| 1     | ID       | Identifikace úseku                                                 |
| 2     | E_COOA   | emise oxidu uhelnatého v g/s – kategorie osobní automobily         |
| 3     | E_COLDV  | emise oxidu uhelnatého v g/s – kategorie lehké nákladní automobily |
| 4     | E_COHDV  | emise oxidu uhelnatého v g/s – kategorie nákladní automobily       |
| 5     | E_COBUS  | emise oxidu uhelnatého v g/s – kategorie autobusy                  |

Po provedení výpočtu program uloží vedle výstupního souboru ještě záznam o průběhu výpočtu (log soubor). Soubor záznamu je umístěn ve stejném adresáři jako výstupní soubor, má stejný název a příponu LOG.

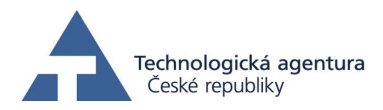

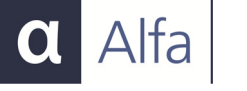

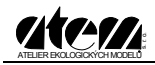

# Výpočty emisí programem MEFA 13

Po spuštění programu MEFA 13 se zobrazí okno hlavní nabídky (obr. 7)

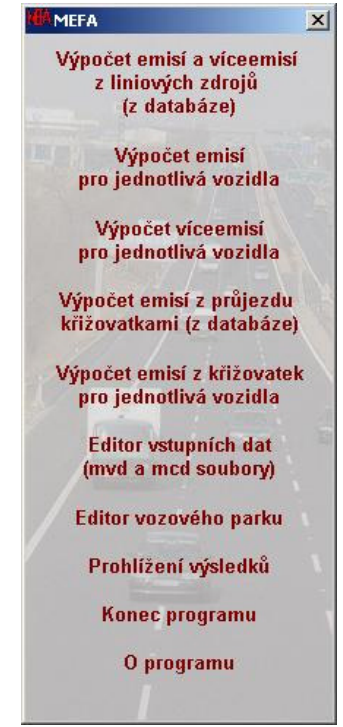

Obr. 7. Okno s hlavní nabídkou programu MEFA

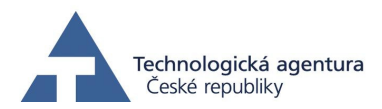

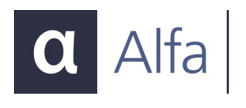

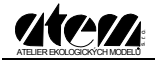

# Výpočet emisí a víceemisí z liniových zdrojů (z databáze)

Slouží pro hromadný výpočet z dat obsažených ve vstupních souborech. Formulář výpočtu je rozdělen do sedmi oblastí – viz obrázek 8.

| Vstupní soubor s daty      |                                                                | Výběr emitovaných škodlivin                                         |
|----------------------------|----------------------------------------------------------------|---------------------------------------------------------------------|
| X:\Data\TACR-MEFA\te       | est-vstupy1 vozidlo\EN.xls                                     | Primární emise:                                                     |
| Dopravní data 💿 sm         | ěrově nerozlišená C směrově rozlišená C ze sčítání dopravy ŘSD | 🔽 oxidy dusíku (NOx)                                                |
| Zahrnout studené sta       | rtu Mastarianiaki Mastarianiaki Mastariaki                     | I oxid uhelnatý (CO)                                                |
|                            |                                                                | oxid sinicity (SU2)                                                 |
| Skladba vozového parku-    |                                                                | Pevne castice PM                                                    |
|                            | Definovane schema vozoveho parku                               | <ul> <li>pevne casilce PMT0</li> <li>pouné částice PM2 5</li> </ul> |
| Definované schéma          | Schéma: Města a ostatní silnice                                | pevine casace nn2,5 I → pevine casace nn2,5                         |
| , Donitor and Contained    |                                                                | uhlovodíky (CxHy)                                                   |
|                            | *ypoctovy tok. 1995                                            | polyaromáty (PAH)                                                   |
|                            | Soubor vozového parku                                          | 🔽 methan                                                            |
| C Ze souboru               |                                                                | 🔽 propan                                                            |
|                            |                                                                | ✓ 1,3-butadien                                                      |
|                            |                                                                | 🔽 benzen                                                            |
| Klimatické charakteristiky |                                                                | I toluen                                                            |
| Lokalita:                  | 60 dní v roce s úhrnem srážek 1 mm a více                      | J✓ styren                                                           |
|                            |                                                                | i⊽ romaidenyu                                                       |
|                            |                                                                | benzo[a]pyren                                                       |
|                            |                                                                | Resuspenze:                                                         |
| Vytížení nákladních vozide | d (%) Charakter komunikace:                                    | pevné částice PM10                                                  |
| 50                         | Neuvażovat vyłtzeni                                            | pevné částice PM2,5                                                 |
| Parametry výstupního sout  | poru-                                                          | polyaromáty PAH                                                     |
| X:\Data\TACR-MEFA\tes      | t-vstupy1vozidlo\EN-em.dbf                                     | benzo[a]pyren                                                       |
| Vytvořit rozšířený         | výstup 😽 🖌                                                     | Vynulovat                                                           |

Obr. 8. Okno databázového výpočtu

- ① Vstupní data
- ② Vozový park
- ③ Klimatické charakteristiky
- ④ Vytížení nákladních vozidel

S Charakter komunikaceVýstupní souborVýběr látek

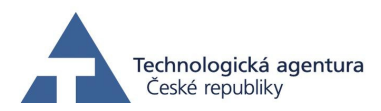

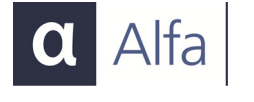

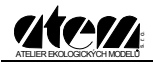

# ① Vstupní data

Tlačítkem 🗳 se provádí výběr vstupního souboru (viz obrázek 9). Nastavením filtru v dolní části dialogu výběru souboru lze zvolit jeden ze tří typů souborů:

- Soubory databáze dBase (\*.dbf)
- Soubory ASCII (\*.txt)
- Sešity aplikace Excel (\*.xls)

| berte soubor                    | vstupních dat. |                                                                                      |     |     | ?       |
|---------------------------------|----------------|--------------------------------------------------------------------------------------|-----|-----|---------|
| Oblast hledání:                 | MEFA           | •                                                                                    | 🗕 🗈 | -11 |         |
| Poslední<br>dokumenty<br>Plocha | Emise_OA.dbf   |                                                                                      | _   |     |         |
| Dokumenty                       | Název souboru: | Emise_0A.dbf                                                                         |     |     | Otevřít |
| Místa v síti                    | Soubory typu:  | Všechny podporované soubory                                                          |     |     | Storno  |
|                                 |                | Všechny podporované soubory<br>Databáze<br>Textové soubory<br>Sešitu Microsoft Evcel |     |     | 8       |

Obr. 9. Výběr souboru se vstupními daty

#### Dopravní data směrově nerozlišená, rozlišená a ze sčítání ŘSD

Podle typu vstupních dat je možné vybrat data směrově nerozlišená, směrově rozlišená a ze sčítání ŘSD.

Dopravní data O směrově nerozlišená O směrově rozlišená • ze sčítání dopravy ŘSD Obr. 10. Výběr dat směrově rozlišených, nerozlišených a ze sčítání dopravy ŘSD

Směrově nerozlišená data obsahují počty kategorií vozidel i charakteristiky provozu (plynulost a rychlost dopravního proudu) společně pro oba směry po komunikaci

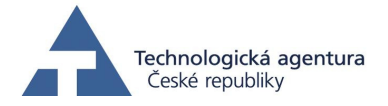

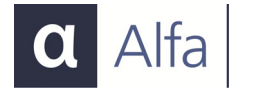

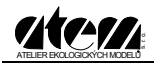

(zahrnují i protisměrný provoz). Program pak počítá emisi pro každou kategorii vozového parku s polovičním počtem vozidel pro jeden směr a druhou polovinou počtu vozidel pro opačný směr (opačný směr sklonu vozovky, stejná rychlost i plynulost).

Směrově rozlišená data obsahují počty kategorií vozidel i charakteristiky provozu (plynulost a rychlost dopravního proudu) pro každý směr provozu po komunikaci zvlášť. Program pak počítá emisi pro každou kategorii vozového parku pro jeden směr provozu (rychlost1, plynulost1, počty vozidel1) a pro opačný směr jsou využita zadaná data plynulost2, rychlost2 a počty vozidel2 (opačný směr sklonu vozovky zůstává zachován).

Data ze sčítání ŘSD jsou zvláštním formátem směrově nerozlišených dat s podrobnějším rozdělením vozidel do kategorií dle CSD2010 (viz např. <u>http://scitani2010.rsd.cz</u> – položka podrobné výsledy).

#### Nastavení parametrů pro výpočet víceemisí

Pro výpočet víceemisí je nutné nastavit měsíční průběh teplot (průměrné teploty za daný měsíc) pro danou lokalitu, časy stání mezi jízdami a zastoupení vozidel dle ujeté dráhy. Příslušné hodnoty se nastavují v samostatných dialogových oknech, přístupných po zvolení možnosti "Zahrnout studené starty".

| Zahrnout studené starty | Nastav teploty | Nastav časy stání | Nastav ujeté dráhy |  |
|-------------------------|----------------|-------------------|--------------------|--|
|-------------------------|----------------|-------------------|--------------------|--|

Obr. 11. Nastavení parametrů pro výpočet víceemisí

| lesioni prùbeh te | plot ("C)    |           |      |                |
|-------------------|--------------|-----------|------|----------------|
| eden: -2          | Duben: 8.1   | Červenec: | 17.8 | Říjen: 8.6     |
| Únor: -0.4        | Květen: 13   | Srpen:    | 17.2 | Listopad: 3.3  |
| Březen: 3.4       | Červen: 16.3 | Září:     | 13.6 | Prosinec: -0.2 |

Obr. 12. Nastavení průběhu měsíčních teplot

Roční průběh teplot je možné zadat buď jako průměrný dle klimatických dat, nebo jako aktuální pro daný rok hodnocení. Při hodnocení studených startů v případě garáží se zadává vnitřní teplota garáží, tj. teplota, ve které automobily skutečně stojí a na tuto teplotu vychládá jejich motor.

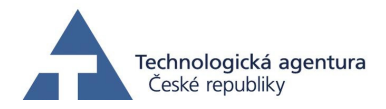

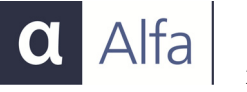

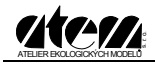

| 🗮 Zastoupení vozidel dle doby stání … 📕 | 🗰 Zastoupení vozidel dle doby stání … 💌 |
|-----------------------------------------|-----------------------------------------|
| O Dle kategorie 💿 Zadat ručně           | Dle kategorie C Zadat ručně             |
| Zastoupení vozidel dle doby stání (%)   | Zastoupení vozidel dle doby stání (%)   |
| Do 1 hod: 14                            | Do 1 hod: 100                           |
| 1-2 hod: 5                              | 1-2 hod: 0                              |
| 2-4 hod: 10                             | 2-4 hod: 0                              |
| 4-8 hod: 12                             | 4-8 hod: 0                              |
| 8-12 hod: 28                            | 8-12 hod: 0                             |
| 12 a více hod: 31                       | 12 a více hod: 0                        |
| Součet: 100                             | Součet: 100                             |
| Zpět OK                                 | Zpět OK                                 |

Obr. 13. Zastoupení vozidel dle doby stání

Zastoupení doby stání se volí buď jednotně pro všechny úseky ("Zadat ručně"), nebo odděleně pro každý úsek ("Dle kategorie"). V prvním případě se zadají např. údaje dle obr. 13. vlevo. Model pak počítá s tím, že na každém hodnoceném úseku komunikace projíždí 14 % vozidel, která před startem (tj. před jízdou, kterou dojela na daný úsek) stála 1 hodinu, 5 % vozidel stála 1 až 2 hodiny a podobně, až 31 % vozidel bylo před jízdou odstaveno více než 12 hodin.

Pokud je zvolena možnost dle kategorie jsou tyto podíly určeny dle TP219 pro jednotlivé kategorie v následující tabulce. Při této možnosti musí být ve vstupních datech přítomen sloupec KATEGVE.

| Kat. | Funkce                                            |
|------|---------------------------------------------------|
| 1    | Obytný soubor                                     |
| 2    | Administrativa                                    |
| 3    | Výrobní závod                                     |
| 4    | Obchodní zařízení– specializovaná prodejna        |
| 5    | Obchodní zařízení– supermarket                    |
| 6    | Obchodní zařízení – nákupní centrum (hypermarket) |
| 7    | Restaurace                                        |
| 8    | Parkoviště P+R                                    |
| 9    | Centrum města                                     |

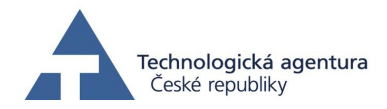

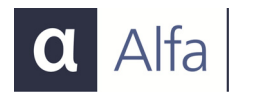

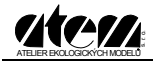

| X | 🖁 Zastoupení vozic    | lel dle ujeté d 🗙     |
|---|-----------------------|-----------------------|
|   | –Zastoupení vozidel ( | dle ujeté dráhy (%) — |
|   | Do1 km:               | 15                    |
|   | 1-2 km:               | 14                    |
|   | 2-3 km:               | 13                    |
|   | 3-4 km:               | 13                    |
|   | 4 a více km:          | 45                    |
|   | Součet:               | 100                   |
|   | Zpět                  | ОК                    |

Obr. 14.Zastoupení vozidel dle ujeté dráhy

Zastoupení doby stání se volí jednotně pro všechny úseky. Zadají např. údaje dle obr. 14., model pak počítá s tím, že na každém hodnoceném úseku komunikace projíždí 15 % vozidel, která po svém posledním startu ujela méně než 1 km, 13 % ujela více než 1 km, ale méně než 2 km atd. až 45 % vozidel ujelo více než 4 km (a víceemise ze u nich již neprojevují).

# ② Vozový park

Složení vozového parku lze vybrat dvěma způsoby – buď využít předdefinované schéma, nebo definovat vlastní složení v editoru vozového parku.

| – Skladba vozového parku |                        | *                         |
|--------------------------|------------------------|---------------------------|
|                          | – Definované schéma v  | ozového parku             |
| O Definované schéma      | Schéma:                | Města a ostatní silnice 🔽 |
|                          | Výpočtový rok:         | 2020                      |
|                          | – Soubor vozového parł | .u                        |
| Ze souboru               | D:\MEFA\Benzin_E0.     | mvp                       |
|                          | Výpočtový rok soubo    | oru: 2020                 |

Obr. 15. Výběr specifikace vozového parku

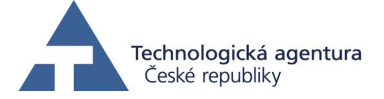

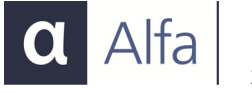

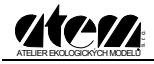

Definovaná skladba vozového parku je k dispozici pro tři typy komunikací:

- Města a ostatní silnice
- Dálnice
- Praha

V programu je zabudován odhad vývoje dynamické skladby vozového parku mezi roky 1995 až 2040, výběr roku výpočtu se provádí v příslušném rozbalovacím seznamu. Výběr typu komunikací a roku výpočtu je přístupný pouze po zvolení "Definovaného schématu" vozového parku.

Pokud chce uživatel použít vlastní složení vozového parku, může si jej nadefinovat v editoru (viz kapitola Editor vozového parku), který je součástí aplikace a uložit do samostatného souboru. Při výpočtu se tato možnost aktivuje výběrem možnosti "**Ze souboru**", čímž se zpřístupní tlačítko **P** (výběr souboru) a zobrazí se výpočtový rok, který je uveden ve vybraném souboru MVP.

# **③ Klimatické charakteristiky**

Pro výpočet sekundární prašnosti uživatel zadává počet srážkových dnů s úhrnem vyšší jak 1 mm a počet zimních měsíců v roce. Tyto údaje je možné určit následujícími způsoby:

- vlastní analýzou srážkoměrných dat pro konkrétní lokalitu
- na základě údajů z Atlasu podnebí České republiky (Tolasz, R. (ed): Atlas podnebí Česka. Praha a Olomouc, ČHMÚ Praha 2007)
- použitím vestavěné databáze modelu tato databáze, která byla a implementována do modelu, obsahuje přehled 134 největších měst ČR s uvedením počtu dní se srážkami většími než 1 mm a počet zimních měsíců v roce

| - Klimatické o | charakteristiku |   |     |                                        |
|----------------|-----------------|---|-----|----------------------------------------|
| 1              |                 | _ |     |                                        |
| Lokalita:      | Benešov         | • | 105 | dní v roce s úhrnem srážek 1 mm a více |
|                |                 | _ |     |                                        |
|                |                 |   | 5   | zimních měsíců v roce                  |
|                |                 |   | 13  | Zimmerr meared v roce                  |

Obr. 16. Klimatické charakteristiky

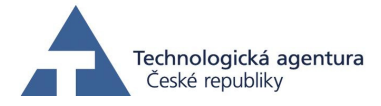

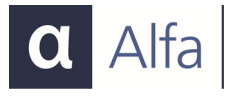

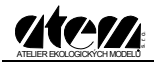

#### Vytížení nákladních vozidel

Do textového pole uživatel vyplňuje hodnotu vytížení v procentech, tj. v rozmezí 0 až 100. Zaškrtávací políčko "Neuvažovat vytížení" slouží k vypnutí funkce zohlednění vytížení nákladních vozidel při výpočtu emisí.

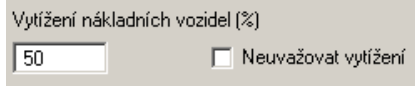

Obr. 17. Vytížení nákladních vozidel

## **⑤** Charakter komunikace

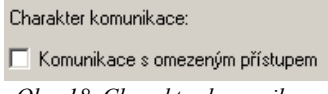

# Obr. 18. Charakter komunikace

Pro výpočet sekundární prašnosti pro nejvíce zatížené komunikace metodika rozlišuje, zda je na komunikace volný přístup (běžná silnice), nebo se jedná o směrově dělenou, mimoúrovňově vedenou komunikaci, kam je omezen přístup některých vozidel a nemá přímý kontakt s okolním územím. Na těchto komunikacích se uvažuje s nižším množstvím prachu ležícího na vozovce a s nižším množstvím resuspendovaných částic emitovaných projíždějícími vozidly.

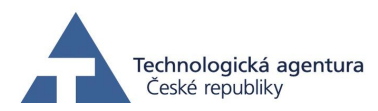

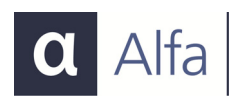

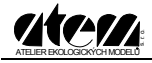

#### **©Výběr látek**

V pravé části okna lze vybrat, pro které látky bude proveden výpočet zaškrtnutím jednotlivých políček s látkami (obr. 19). Tlačítko *[Vybrat vše]* umožňuje vybrání všech látek najednou, tlačítkem *[Vynulovat]* lze odebrat všechny zaškrtnuté látky. Není-li pro výpočet vybrána ani jedna látka, objeví se před výpočtem varovné hlášení a vlastní výpočet nebude zahájen (obr. 20).

| MEFA | ×                                        |
|------|------------------------------------------|
| (į)  | Vyberte alespoň jednu látku pro výpočet. |
|      | ОК                                       |

Obr. 20. Upozornění při výběru emitovaných škodlivin

#### ⑦Výstupní data

Tlačítkem E se otevře dialog pro výběr výstupního souboru. V dolní části dialogu je možné vybrat následující typy souborů:

- Soubor dBase (\*.dbf)
- Soubor ASCII (\*.txt)
- Soubor hodnot oddělených čárkou (\*.csv)

|         | r emitovených škodlivin |
|---------|-------------------------|
| Drive   |                         |
| Fin     | iami emise:             |
|         | oxidy dusiku (NUx)      |
|         | oxid uhelnatý (CO)      |
|         | oxid siřičitý (SO2)     |
| ◄       | pevné částice PM        |
|         | pevné částice PM10      |
| ~       | pevné částice PM2,5     |
| ☑       | oxid dusičitý (NO2)     |
| ☑       | uhlovodíky (CxHy)       |
| ◄       | polyaromáty (PAH)       |
|         | methan                  |
| ☑       | propan                  |
|         | 1,3-butadien            |
| ☑       | benzen                  |
|         | toluen                  |
|         | styren                  |
| ☑       | formaldehyd             |
| ☑       | acetaldehyd             |
| ~       | benzo[a]pyren           |
| Res     | uspenze:                |
|         | pevné částice PM10      |
|         | pevné částice PM2,5     |
| ☑       | polyaromáty PAH         |
| ✓       | benzo[a]pyren           |
| ίVy     | brat vše Vynulovat      |
| <u></u> |                         |

Obr. 19. Výběr emitovaných škodlivin

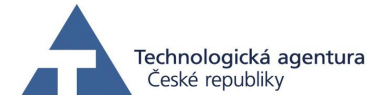

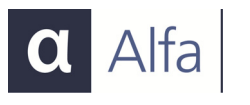

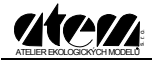

| Vyberte soubor v                | výstupních dat |                                                                                  |                                                       |          | <u>? ×</u> |
|---------------------------------|----------------|----------------------------------------------------------------------------------|-------------------------------------------------------|----------|------------|
| Oblast hledání:                 | C MEFA         |                                                                                  | •                                                     | + 🗈 💣    | <b></b>    |
| Poslední<br>dokumenty<br>Plocha | Emise_OA.txt   |                                                                                  |                                                       |          |            |
| Dokumenty                       |                |                                                                                  |                                                       |          |            |
| Tento počítač                   |                | <b>I</b>                                                                         |                                                       |          |            |
|                                 | Název souboru: | Emise_OA.txt                                                                     |                                                       | <u> </u> | Utevřít    |
| Místa v síti                    | Soubory typu:  | Textový soubor (oddě<br>Databáze<br>Textový soubor (oddě<br>Textový soubor (oddě | élený tabulátory<br>lený tabulátory<br>lený středníke |          | Storno     |

Obr. 21. Dialog souboru výstupních dat

Existuje-li již zvolený výstupní soubor, je na tuto skutečnost uživatel upozorněn.

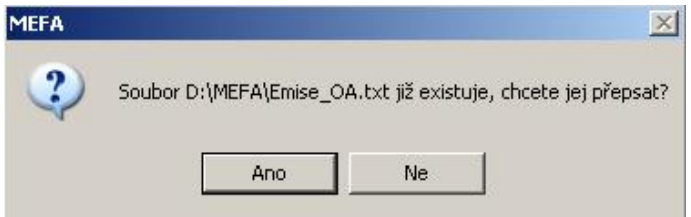

Obr. 22. Potvrzení přepsání souboru

Zaškrtnutím políčka "*Vytvořit rozšířený výstup"* se aktivuje možnost tvorby rozšířeného výstupu a emise jsou počítány zvlášť pro jednotlivé kategorie vozidel – osobní (OA), lehká nákladní (LDV), těžká nákladní (HDV) a autobusy (BUS). Není-li tato volba zaškrtnuta, jsou počítány pouze emise celkové.

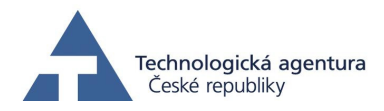

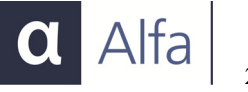

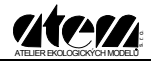

#### Spuštění výpočtu

Tlačítkem [<< Zpět] se lze navrátit do hlavní nabídky programu, tlačítkem [Výpočet] se zahajuje procedura výpočtu.

#### Výpočet

Po zadání všech parametrů pro databázový výpočet a po kliknutí na tlačítko [Výpočet] program nejprve provede kontrolu vstupních dat a oznámí uživateli, které parametry jsou nevyhovující (neznámý formát, chybějící sloupce). Zjistí-li program ve vstupních datech chyby, tuto skutečnost ohlásí a případně nabídne možnost editovat soubor s chybnými daty a chyby opravit (obr. 23). Jsou-li všechny parametry správné, objeví se okno s informacemi o průběhu (obrázek 24) a spustí se vlastní výpočet. Doba výpočtu závisí na výkonnosti počítače a velikosti vstupní databáze. Průběh výpočtu je indikován ve spodní liště okna.

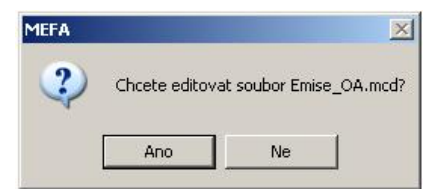

Obr. 23. Nabídka editace souborů s chybami ve vstupních datech

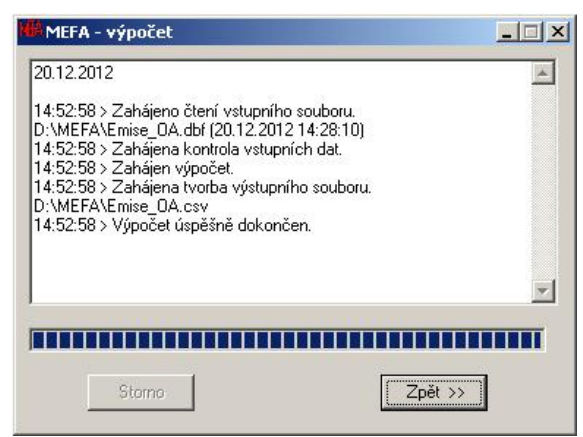

Obr. 24. Průběh výpočtu

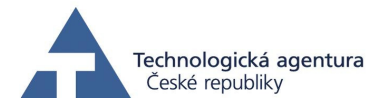

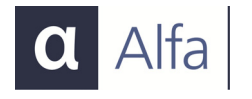

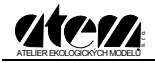

V okně na obr. 24 je uveden příklad operací, které program vykonává. Výpočet lze přerušit kliknutím na tlačítko [Storno].

Zpět na okno Databázového výpočtu se lze vrátit stisknutím tlačítka [Zpět >>].

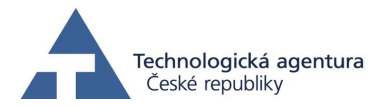

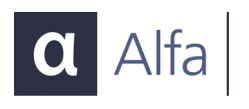

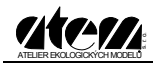

## Výpočet emisí pro jednotlivá vozidla

Tato část programu navazuje na volně šiřitelnou verzi programu MEFA, která počítá emisní faktory automobilové dopravy. Uživatel po výběru výpočtového roku, kategorie vozidla, jeho paliva, emisní úrovně a parametrů provozu – podélný sklon vozovky, plynulost dopravy a průměrná rychlost dopravního proudu získá hodnotu emisního faktoru pro vybranou látku v g/km, oproti databázovému výpočtu, který udává výsledky v g/s z daného úseku.

Oproti verzi MEFA 02 umožňuje verze zahrnutá v programu MEFA 13 zobrazení emisních faktorů všech látek pro konkrétní dopravní situaci hromadně. Hodnoty posledního výběru (kategorie vozidla, výpočtový rok atd.) zůstanou uživateli zachovány i po opětovném zobrazení formuláře, rychlost lze zadávat přímo číselně, není omezena pouze na výběr ze seznamu. Hodnoty emisních faktorů lze libovolně kopírovat a vložit do jiných aplikací. MEFA 02 dává velmi přehlednou představu o emisních parametrech vozidel v dopravním proudu, není však určena pro hromadné výpočty, které pracují s velkými objemy dat. Pro tyto účely je určen právě program MEFA 13.

Modul se spustí kliknutím na položku Výpočet emisí pro jednotlivá vozidla. Okno programu je uvedeno na obrázku 25.

Okno je rozděleno na dvě části – v levé části uživatel volí podmínky dopravní situace (viz tabulka níže), v pravé části okna je zobrazena tabulka, ve které se zobrazí hodnoty emisních faktorů pro jednotlivé látky. Hodnoty v rozbalovacích seznamech jsou vzájemně provázány, například změnou vozidla se změní nabídka paliva, změnou výpočtového roku se změní nabídka emisní úrovně atd. Změnou kategorie vozidla se rovněž změní maximální rychlost vozidla, která je uvedena ve spodní části okna. V následující tabulce jsou uvedeny popisy a parametry vstupních polí v levé části okna aplikace.

Po kliknutí na tlačítko [Výpočet faktoru] nebo příkazem Výpočet z nabídky *Program* se v tabulce zobrazí hodnoty emisních faktorů. Vypočtené hodnoty v tabulce je možné kopírovat do schránky Windows a vložit do jiných aplikací. Výběr oblasti pro kopírování se provádí levým tlačítkem myši (obr. 26), výběr pouze jedné buňky mřížky je možné provést dvojklikem myši na vybranou buňku (text se v buňce zarovná na střed). Kopírování je možné provést stiskem pravého tlačítka a výběrem příkazu z místní nabídky (obr. 27), stiskem kombinace kláves Ctrl+C nebo příkazem *Kopírovat* z nabídky *Editovat*.

Kliknutím levým tlačítkem myši do oblasti mřížky se opět výběr zruší.

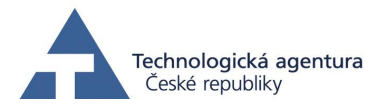

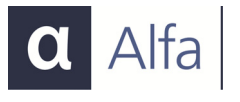

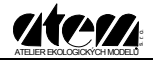

| Název pole                   | Popis a parametry vstupního pole                                                                                                    |
|------------------------------|----------------------------------------------------------------------------------------------------|
| Výpočtový rok                | Rok, pro který se provádí výpočet. Emisní faktory ovlivňuje z hlediska platnosti emisních předpisů a kvality distribuovaných paliv                           |
| Kategorie vozidla            | Osobní, LDV (lehká nákladní vozidla), HDV (těžká nákladní vozidla), BUS (autobusy)                                                                           |
| Palivo                       | Je ovlivněno kategorií vozidla a rovněž i výpočtovým rokem – benzin,<br>motorová nafta (diesel), LPG (zkapalněný propan-butan), CNG (stlačený<br>zemní plyn) |
| Emisní úroveň                | Platné emisní předpisy<br>Konvenční (bez katalyzátoru), EURO 1, EURO 2, EURO 3, EURO 4, EURO<br>5, EURO 6                                                    |
| Plynulost<br>provozu         | Charakterizuje intenzitu dopravy – minimum 1 – plynulá jízda, maximum 10<br>– stojící a popojíždějící kolony                                                 |
| Podélný sklon<br>vozovky (%) | Vyjadřuje míru stoupání (kladné hodnoty) a klesání (záporné hodnoty) vozovky – uvedeno v procentech                                                          |
| Rychlost jízdy<br>(km/h)     | Průměrná rychlost dopravního proudu, minimum je 5 km/hod, maximum je závislé na kategorii vozidla – osobní a LDV 130 km/hod, HDV a BUS 100 km/hod            |

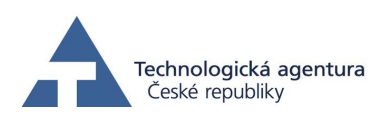

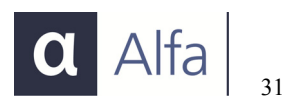

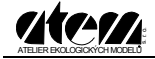

|                                         | Emitovaná škodlivina | Emisní faktor |
|-----------------------------------------|----------------------|---------------|
| 5 🔹 Osobní 💌                            | NOx (g/km)           |               |
|                                         | CO (g/km)            |               |
| akteristika vozidla                     | SO2 (g/km)           |               |
| na Factor Anna X                        | PM (g/km)            |               |
| Emishi uroven                           | PM10 (g/km)          |               |
| enzin 💌 Euro 3 💌                        | PM2,5 (g/km)         |               |
|                                         | NO2 (g/km)           |               |
|                                         | CxHy (g/km)          |               |
| Vytížení HDV (%) 50                     | PAH (g/km)           |               |
|                                         | methan (g/km)        |               |
| akteristika podmínek provozu            | propan (g/km)        |               |
|                                         | 1,3-butadien (g/km)  |               |
| ulost provozu Podélný sklon vozovky (%) | benzen (g/km)        |               |
| <b>T</b>                                | toluen (g/km)        |               |
|                                         | formaldebud (a/km)   |               |
|                                         | acetaldebud (g/km)   |               |
| Rychlost jízdy (km/h) 60                | henzoanwren (ug/km)  |               |
|                                         | ,                    |               |
| lax_ruchlost_vozidla_ie_130 km/h        |                      |               |

Obr. 25. Okno aplikace "Výpočet emisí pro jednotlivá vozidla"

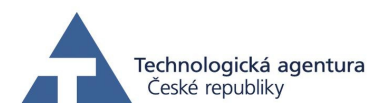

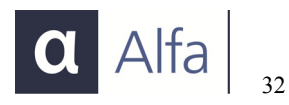

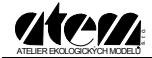

| vypociovy lok Kaley            |                   | Emitovaná škodlivina | Emisní faktor         |
|--------------------------------|-------------------|----------------------|-----------------------|
| 2015 T Osc                     | ibní 🔻            | NOx (g/km)           | 0.2126                |
|                                |                   | CO (g/km)            | 0.5472                |
| Charakteristika vozidla        |                   | SO2 (g/km)           | 0.0044                |
|                                |                   | PM (g/km)            | 0.0231                |
| Palivo                         | Emisní úroveň     | PM10 (g/km)          | 0.0178                |
| Benzin 💌                       | Euro 3 💌          | PM2,5 (g/km)         | 0.0104                |
|                                |                   | NO2 (g/km)           | 0.0106                |
|                                |                   | CxHy (g/km)          | 0.05 Kopírovat. Ctrlu |
| Vytížení HDV (%)               | 50                | PAH (g/km)           | 0.00                  |
| 10 0000                        |                   | methan (g/km)        | 0.0204                |
|                                |                   | propan (g/km)        | 0.0002                |
| Charakteristika podmínek provo | zu                | 1,3-butadien (g/km)  | 0.0001                |
| Plynulost provozu Podélný      | sklon vozovky (%) | benzen (g/km)        | 0.0030                |
|                                |                   | toluen (a/km)        | 0.0070                |

Obr. 26. Kopírování hodnot z mřížky

| Emitovaná škodlivina | Emisní faktor           |  |  |
|----------------------|-------------------------|--|--|
| NOx (g/km)           | 0.2126                  |  |  |
| CO (g/km)            | 0.5472                  |  |  |
| SO2 (g/km)           | 0.0044                  |  |  |
| PM (g/km)            | 0.0231                  |  |  |
| PM10 (g/km)          | 0.0178                  |  |  |
| PM2,5 (g/km)         | 0 - Children - Children |  |  |
| NO2 (g/km)           | Orecce Orecce Control   |  |  |
| CxHy (g/km)          | 0.0583                  |  |  |
| PAH (g/km)           | 0.0013                  |  |  |

Obr . 27. Kopírování hodnoty z pole mřížky

Po kliknutí na tlačítko [<<Zpět] (nebo příkazem Zpět z nabídky Program) se lze vrátit do hlavní nabídky programu MEFA.

#### Výpočet víceemisí (jeden úsek)

Tato část programu slouží pro výpočet emisí ze studených startů silničních motorových vozidel z jednoho úseku dle zadaných parametrů. Popis parametrů je uveden v předchozích kapitolách.

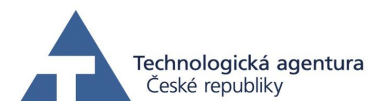

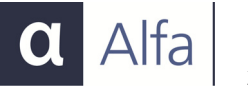

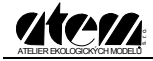

| itegorie vozidla —   |                   | Parametry ús   | seku —      |                 | The second second second   | The state of the state   |
|----------------------|-------------------|----------------|-------------|-----------------|----------------------------|--------------------------|
| Osobní               |                   | Délka (m):     |             | 1000            | Emitovana skodijvina       | Emisni raktor            |
|                      |                   |                |             |                 |                            |                          |
| 🔿 Lehká nákladní     |                   | Sklon (%):     |             | 0               | SO2 (a/km)                 |                          |
|                      |                   |                |             |                 | PM (a/km)                  |                          |
| 🗧 Těžká nákladní     |                   | Rychlost (ki   | m/h):       | 50              | PM10 (a/km)                |                          |
|                      |                   |                |             |                 | PM2.5 (a/km)               |                          |
| 🗅 Autobusy           |                   | Plynulost:     |             | 1               | NO2 (g/km)                 |                          |
|                      |                   |                |             |                 | CxHy (g/km)                |                          |
| stoupení vozidel dl  | e uieté dráhv (%) | – Zastoupení v | vozidel dle | dobu stání (%)- | PAH (g/km)                 |                          |
|                      |                   |                |             |                 | methan (g/km)              |                          |
| 1 km:                | 100               | Do 1 hod:      |             | 0               | propan (g/km)              |                          |
| km:                  | 0                 | 1-2 hod:       |             | 0               | 1,3-butadien (g/km)        |                          |
| l km:                | 10                | 2-4 hod        |             | 0               | benzen (g/km)              |                          |
| NIL.                 | 10                | 2 4 1100.      |             | 0               | toluen (g/km)              |                          |
| km:                  | 0                 | 4-8 hod:       |             | 0               | styren (g/km)              |                          |
| více km:             | 0                 | 8 a více hod   | E I         | 100             | formaldehyd (g/km)         |                          |
| učet                 | 100               | Součet         |             | 100             | acetaldehyd (g/km)         |                          |
| ucol.                | 1100              | JOUCEI.        |             | 100             | benzoapyren (µg/km)        |                          |
| oční průběh teplot ( | °C)               |                |             |                 | Vozový park                |                          |
| den: -2              | Květen:           | 13             | Září:       | 13.6            | Тур:                       | ista a ostatní silnice 💌 |
| or: 0.4              | Červen:           | 16.3           | Říjen:      | 8.6             |                            | 2020                     |
| ezen: 3.40           | Červenec:         | 17.8           | Listopad    | 3.3             | Výpočtový rok:             | 12020                    |
| ham 0.10             | Commu             | 17.2           | Destines    | 0.2             | Vutížení nákl. vozidel (%) |                          |

Obr. 28. Výpočet emisí ze studených startů silničních motorových vozidel

Po zadání všech parametrů (popis parametrů je uveden v předchozí kapitole) a po stisknutí tlačítka [Výpočet] proběhne výpočet a výsledky jsou zobrazeny v tabulce v pravé části okna, odkud je opět možné je kopírovat přes schránku systému Windows do jiných aplikací.

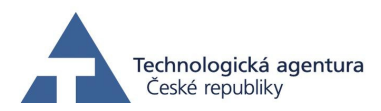

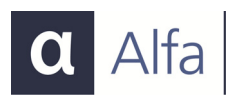

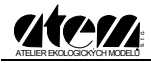

|                      | -             |
|----------------------|---------------|
| Emitovaná škodlivina | Emisní faktor |
| NOx (g/km)           | 0.2780        |
| CO (g/km)            | 12.1683       |
| SO2 (g/km)           | 0.0001        |
| PM (g/km)            | 0.0302        |
| PM10 (g/km)          | 0.0296        |
| PM2,5 (g/km)         | 0.0248        |
| NO2 (g/km)           | 0.0076        |
| CxHy (g/km)          | 4.6977        |
| PAH (g/km)           | 0.0010        |
| methan (g/km)        | 1.1161        |
| propan (g/km)        | 0.0168        |
| 1,3-butadien (g/km)  | 0.0109        |
| benzen (g/km)        | 0.2075        |
| toluen (g/km)        | 0.5818        |
| styren (g/km)        | 0.0434        |
| formaldehyd (g/km)   | 0.1770        |
| acetaldehyd (g/km)   | 0.0244        |
| benzoapyren (µg/km)  | 1.1419        |

Obr. 29. Zobrazení výsledků výpočtu víceemisí z jednoho úseku

#### Výpočet emisí z průjezdu křižovatkami (z databáze)

Tato část programu slouží k výpočtu emisí z průjezdu křižovatkami dle zadaných vstupních dat. Vstupní data tvoří databáze, v níž jeden řádek představuje údaje o jednom rameni nebo jednom jízdním pruhu u křižovatky za daný časový interval. Při rozhodování o podrobnosti členění vstupních dat záleží na tom, do jaké míry jsou jednotlivé části křižovatky rozdílné, jaká je časová dynamika dopravy a do jaké míry je možné data agregovat.

V jednom řádku databáze je popsáno chování vozidel a jejich počet. Zadává se doba stání a délka fronty vozidel před křižovatkou, rychlost dopravního proudu před a za křižovatkou (v neovlivněném úseku) a sklon vozovky. Dále se zadá počet vozidel ve zvoleném intervalu. Interval hodnocení je nutné volit tak, aby zadané průměrné hodnoty doby stání a délky fronty odpovídaly s dostatečnou přesností danému intervalu. Délka intervalu je kompromisem mezi přesností výpočtu a časovou náročností. Čím delší interval, tím více jsou smyty případné rozdíly, snižuje se však nutný počet zadávaných řádků databáze. Také platí, že pro celou křižovatku je pro každý interval třeba zadat za každé rameno (případně za každý jízdní pruh, pokud se jeho charakteristiky významně liší) údaje v samostatném řádku.

Zvolenému intervalu pak odpovídá jak počet vozidel, tak výsledné emise (jsou udávány v gramech z daného počtu vozidel).

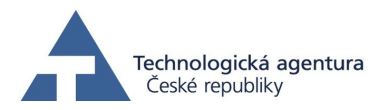

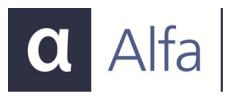

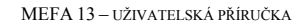

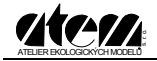

| Vstupní soubor s daty                                                     |                                                                                               | Výběr emitovaných škodlivin-                                                                                        |
|---------------------------------------------------------------------------|-----------------------------------------------------------------------------------------------|----------------------------------------------------------------------------------------------------|
|                                                                           | 6                                                                                             | <ul> <li>oxidy dusíku (NOx)</li> <li>oxid uhelnatý (CO)</li> <li>oxid siňčitý (SO2)</li> </ul>                      |
| <ul> <li>Skladba vozového parku –</li> <li>O Definované schéma</li> </ul> | Definované schéma vozového parku<br>Schéma: Města a ostalní sinice 💌<br>Výpočtový rok: 1995 💌 | pevné částice (PM)     pevné částice (PM10)     pevné částice (PM2,5)     oxid dusičitý (N02)     uhlovodiky (CxHy) |
| C Ze souboru                                                              | Soubor vozového parku<br>Výpočtový rok souboru:                                               | polyaromáty (PAH)<br>methan<br>propan<br>1.3-butadien<br>benzen                                                     |
| Vytížení nákladních vozide                                                | al (%) 50                                                                                     | <pre> toluen    styren    formaldehyd    acetaldehyd</pre>                                                          |
| Výstupní soubor                                                           | VE                                                                                            | benzo(a)pyren                                                                                                    |
|                                                                           |                                                                                               | 15                                                                                                    |

Obr. 32. Výpočet emisí z průjezdu křižovatkami (z databáze)

- ① výběr souboru se vstupními daty
- 2 nastavení parametrů pro definici složení vozového parku
- ③ vytížení nákladních vozidel
- ④ výběr souboru se výstupními daty.
- ⑤ výběr látek

#### ① Vstupní data

Tlačítkem ൙ se provádí výběr vstupního souboru (viz obrázek 33). Nastavením filtru v dolní části dialogu výběru souboru lze zvolit jeden ze tří typů souborů:

- Soubory databáze dBase (\*.dbf)
- Soubory ASCII (\*.txt)
- Soubory aplikace MS Excel (\*.xls)

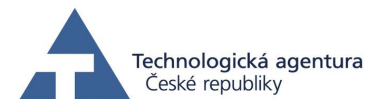

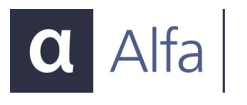

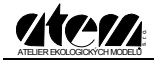

| Vyberte soubor v                           | stupních dat.                                            | and the second second se |        |       |       | <u>?</u> ×    |
|--------------------------------------------|----------------------------------------------------------|----------------------------------------------------------------------------------------------------|--------|-------|-------|---------------|
| Oblast hledání:                            | C Křižovatky                                             |                                                                                                    | •      | 🌣 🗈 🔿 | · · · |               |
| Poslední<br>dokumenty<br>Plocha            | 国 Krizovatka.dbf<br>E Krizovatka.txt<br>離 Krizovatka.xls |                                                                                                    |        |       |       |               |
| Dokumenty<br>Tento počítač<br>Mícia v síli | Název souboru:<br>Soubory typu:                          | Krizovatka.xls<br>Všechny podporované s                                                                                                    | oubory |       | Ot    | evřít<br>orno |
|                                            |                                                          | 🗖 Otevřít jen pro čtení                                                                                                    |        |       |       |               |

Obr. 33. Dialog souboru vstupních dat

# ② Vozový park

Složení vozového parku lze vybrat dvěma způsoby – buď využít předdefinované schéma, nebo definovat vlastní složení v editoru vozového parku.

| - Skladba vozového parku | – Definované schéma vozového parku                         |
|--------------------------|------------------------------------------------------------|
| Definované schéma        | Schéma: Města a ostatní silnice 💌<br>Výpočtový rok: 2016 💌 |
| C. Za soubaru            | – Soubor vozového parku                                    |
| C Ze souboru             | Výpočtový rok souboru:                                     |

Obr. 34. Specifikace vozového parku

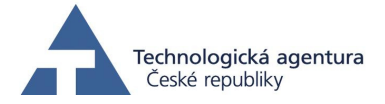

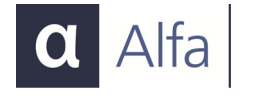

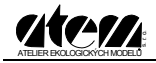

Definovaná skladba vozového parku je k dispozici pro tři typy komunikací:

- Město a ostatní silnice
- Dálnice
- Praha

V programu je zabudován odhad vývoje dynamické skladby vozového parku mezi roky 2000 až 2020 1995 až 2040, výběr roku výpočtu se provádí v příslušném rozbalovacím seznamu.

Pokud chce uživatel použít vlastní složení vozového parku, může si jej nadefinovat v editoru (viz kapitola Editor vozového parku), který je součástí aplikace a uložit do samostatného souboru. Při výpočtu se tato možnost aktivuje výběrem možnosti "Ze souboru", čímž se zpřístupní tlačítko 🚅 (výběr souboru) a zobrazí se výpočtový rok, který je uveden ve vybraném souboru MVP.

# 3 Vytížení nákladních vozidel (%)

Do textového pole uživatel vyplňuje hodnotu vytížení nákladních vozidel v procentech, tj. v rozmezí 0 až 100. Prázdné nákladní vozidlo má vytížení 0 %, plně naložené má vytížení 100 %.

# ⑤ Výběr látek

V pravé části okna uživatel volí látky ze seznamu emitovaných škodlivin, které mají být vypočteny. Tlačítko [Vybrat vše] umožňuje vybrání všech látek najednou naopak tlačítkem [Vynulovat] lze odebrat všechny zaškrtnuté látky. Vždy musí být vybrána alespoň jedna látka ze seznamu.

# ④ Výstupní data

Tlačítkem ze se otevře dialog pro výběr výstupního souboru. V dolní části dialogu je možné vybrat následující typy souborů:

- Textový soubor oddělený tabelátorem (\*.txt)
- Textový soubor oddělený čárkou (\*.csv)

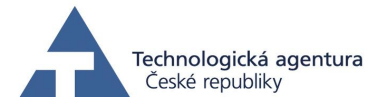

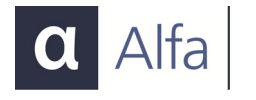

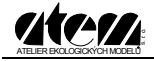

| Vyberte soubor v                | výstupních dat                  |                                                                                   |                                                               |         | <u>? ×</u>        |
|---------------------------------|---------------------------------|-----------------------------------------------------------------------------------|---------------------------------------------------------------|---------|-------------------|
| Oblast hledání:                 | Cižovatky-vj                    | ýsledky                                                                           | •                                                             | + 🖻 💣 🎟 | •                 |
| Poslední<br>dokumenty<br>Plocha | E Krizovatka.txt                |                                                                                   |                                                               |         |                   |
| Dokumenty                       |                                 |                                                                                   |                                                               |         |                   |
| Tento počítač                   |                                 |                                                                                   |                                                               |         |                   |
| Místa v síti                    | Název souboru:<br>Soubory typu: | Krizovatka, txt<br>Textový soubor (od<br>Textový soubor (od<br>Textový soubor (od | dělený tabulátory)<br>dělený tabulátory)<br>dělený středníkem |         | Otevřít<br>Storno |

Obr. 35. Dialog souboru výstupních dat

Existuje-li již zvolený výstupní soubor, je na tuto skutečnost uživatel upozorněn.

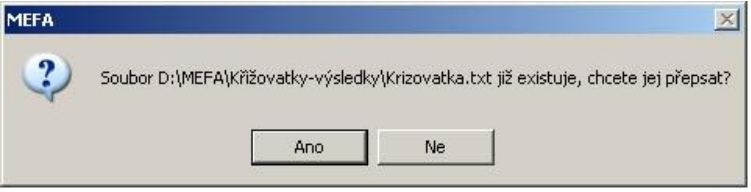

Obr. 36. Potvrzení přepsání souboru

# Výpočet

Po zadání všech parametrů pro databázový výpočet a po kliknutí na tlačítko [Výpočet] program nejprve provede kontrolu vstupních dat a oznámí uživateli, které parametry jsou nevyhovující (neznámý formát, chybějící sloupce). Zjistí-li program ve vstupních datech chyby, tuto skutečnost ohlásí. Jsou-li všechny parametry správné,

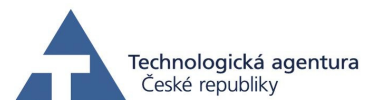

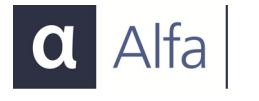

objeví se okno, které je zobrazeno na obrázku 37, a spustí se vlastní výpočet. Doba výpočtu závisí na výkonnosti počítače a velikosti vstupní databáze. Průběh výpočtu je indikován ve spodní liště okna.

| 20.12.2012                                                                                                    | A                                                              |
|----------------------------------------------------------------------------------------------------|----------------------------------------------------------------|
| 15:16:16 > Zahájeno čtení vstupního<br>(20.12.2012 15:15:40)<br>15:16:16 > Zahájena kontrola vstupr<br>15:16:16 > Zahájena výpočet.<br>15:16:20 > Zahájena tvorba výstupni | o souboru. D:\MEFA\Krizovatka.xls<br>ních dat.<br>ího souboru. |
| D:\MEFA\Krizovatky-výsledky\Krizo<br>15:16:20 \ Vúpočet úspěšně dokonč                                                                                                    | Vatka.txt                                                      |
| D: MEHA Krizovatky-vysledky/Krizo<br>15:16:20 > Výpočet úspěšně dokonč                                                                                                    | vatka txt<br>jen.                                              |
| D: MEHAXKrizovatky-vysledky/Krizo<br>15:16:20 > Výpočet úspěšně dokonč                                                                                                    | vatka.txt<br>sen.                                              |

Obr. 37. Průběh výpočtu

V okně na obrázku níže je uveden příklad operací, které program vykonává. Výpočet lze přerušit kliknutím na tlačítko *[Storno]*. Zpět na okno Databázového výpočtu se lze vrátit stisknutím tlačítka *[Zpět* >>].

# Výpočet emisí z průjezdu křižovatkou

Tato část programu slouží k výpočtu emisí z průjezdu jednou křižovatkou dle zadaných parametrů. Popis parametrů je uveden v předchozích kapitolách.

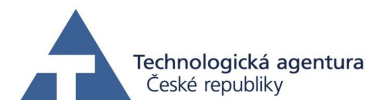

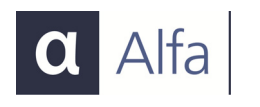

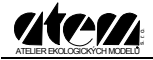

| Kategorie vozidla                  | Vozový park              | Emitovaná škodlivina  | Emisní faktor |
|------------------------------------|--------------------------|-----------------------|---------------|
| C Osobní                           | Typ: Města a ost         | tní silnice V NOx (g) |               |
| 120                                | I I I                    | CO (g)                |               |
| 🔘 Lehká nákladní                   |                          | SO2 (g)               |               |
| C (738) (                          | Výpočtový rok: 2         | 13 🗾 PM (g)           |               |
| 💌 🛛 ezka nakladnij                 |                          | PM10 (g)              |               |
| C Autobusu                         | Vvtížení nákladních vozi | el (%); 100 PM2,5 (g) |               |
|                                    |                          | NO2 (g)               |               |
| Parametrv křižovatky               |                          | CxHy (g)              |               |
|                                    | 1000                     | PAH (g)               |               |
| Délka fronty (m):                  | 1500                     | methan (g)            |               |
| Daha atání (a):                    | 600                      | propan (g)            |               |
| D'UDa stanii (s).                  | Iono                     | 1,3-butadien (g)      |               |
| Sklon                              | 2                        | benzen (g)            |               |
|                                    | 1-                       | toluen (g)            |               |
| Rychlost před křížovatkou (        | km/h): 50                | styren (g)            |               |
|                                    |                          | formaldehyd (g)       |               |
| Rychlost za křižovatkou (km/h): 50 |                          | acetaldehyd (g)       |               |
|                                    |                          | benzoapyren (µg)      |               |

Obr. 30. Výpočet emisí z průjezdu jednou křižovatkou

Po zadání všech parametrů a po stisknutí tlačítka [Výpočet] dojde k zobrazení výsledků výpočtu emisí z průjezdů jednou křižovatkou dle zadaných parametrů.

| Emitovaná škodlivina | Emisní faktor |
|----------------------|---------------|
| NOx (g)              | 12.1657       |
| CO (g)               | 13.5081       |
| SO2 (g)              |               |
| PM (g)               | 1.3749        |
| PM10 (g)             | 1.3474        |
| PM2,5 (g)            | 1.1274        |
| NO2 (g)              | 0.1747        |
| CxHy (g)             | 1.4768        |
| PAH (g)              | 0.0015        |
| methan (g)           | 0.0441        |
| propan (g)           | 0.0015        |
| 1,3-butadien (g)     | 0.0028        |
| benzen (g)           | 0.0272        |
| toluen (g)           | 0.0059        |
| styren (g)           | 0.0071        |
| formaldehyd (g)      | 0.2210        |
| acetaldehyd (g)      | 0.1247        |
| benzoapvren (ug)     | 0.0001        |

Obr. 31. Výsledek výpočtu emisí z průjezdů křižovatkou

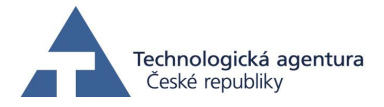

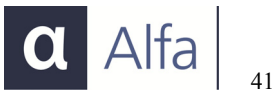

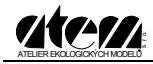

# Editor vstupních dat (mvd a mcd soubory)

Tato část programu slouží především k opravě vstupních dat. Celý výpočet je koncipován tak, že vstupní data podléhají kontrole před vstupem do vlastních výpočetních vztahů. Neproběhne-li kontrola vstupních dat úspěšně, program tuto skutečnost ohlásí a nabídne uživateli možnost opravit nekompatibilní data právě v tomto editoru.

Editor lze spustit z hlavní nabídky programu. Po kliknutí na volbu *Editor vstupních dat (mvd a mcd soubory)* se objeví pracovní okno (obr. 38).

| MEFA - editor kontrolovaných dat    |  |
|-------------------------------------|--|
| Soubor Záznamy pro výpočet Nápověda |  |
|                                     |  |
|                                     |  |
|                                     |  |
|                                     |  |
|                                     |  |
|                                     |  |
|                                     |  |

Obr. 38. Okno editoru vstupních dat (mvd a mcd soubory)

Vlastní soubor se do okna nahraje kliknutím na tlačítko Otevřít 🖨, nebo příkazem *Otevřít* z nabídky *Soubor*. Uživatel má možnost výběru dvou typů souborů – typ souboru lze vybrat v dolní části dialogu pro výběr souboru (obr. 39). Soubory MVD neobsahují chyby a ve sloupci "Integrita dat" je zeleně zobrazen stav "OK". Pokud při editaci v tomto souboru udělá uživatel chybu, údaj se zobrazí červeně a v posledním sloupci se údaj "OK" změní na "CHYBA" (obr. 40)

Soubory MCD obsahují chyby, které nalezl kontrolní algoritmus a ve sloupci "Integrita dat" je v řádku, ve kterém se vyskytuje chyba, zobrazeno červeně "CHYBA". Chybné hodnoty jsou navíc zobrazeny v každém poli červeně a je před nimi uveden nápis "CHYBA" (obr. 41).

První sloupec v souborech MVD i MCD (před sloupcem ID) obsahuje údaj, zda příslušný řádek bude (zelené políčko) nebo nebude (červené políčko) zařazen do výpočtu emisí.

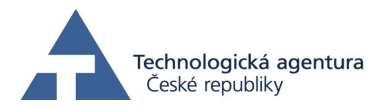

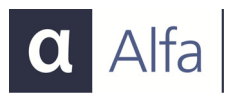

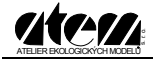

| Otevřít soubor ko               | ontrolovaných da | ıt                                                                |   |         | <u>?×</u> |
|---------------------------------|------------------|-------------------------------------------------------------------|---|---------|-----------|
| Oblast hledání:                 | C MEFA           |                                                                   | • | 🗢 🗈 💣 🗉 |           |
| Poslední<br>dokumenty<br>Plocha | Emise_OA.mvd     |                                                                   |   |         |           |
| Dokumenty                       |                  |                                                                   |   |         |           |
| Tento počítač                   |                  |                                                                   |   |         |           |
| <b>S</b>                        | Název souboru:   | Emise_OA.mvd                                                      |   | •       | Otevřít   |
| Místa v síti                    | Soubory typu:    | soubory mvd (*.mvd)<br>soubory mvd (*.mvd)<br>soubory mcd (*.mcd) |   |         | Storno    |

Obr. 39. Dialog "Výběr souboru a jeho typu"

| Sou | bor  | Záznam  | ny pro ⊻ýpoče | t <u>N</u> ápově | éda        |                |       |        |        |         |           |            |     |           |      |      |               |
|-----|------|---------|---------------|------------------|------------|----------------|-------|--------|--------|---------|-----------|------------|-----|-----------|------|------|---------------|
| 2   |      | -       |               |                  |            |                |       |        |        |         |           |            |     |           |      |      |               |
|     | Γ    | ID      | DELKA         | SKLON            | RYCHLOS    | PLYNULOST1     | 0A1   | LDV1   | HDV1   | BUS1    | RYCHLOST2 | PLYNULOST2 | OA2 | LDV2      | HDV2 | BUS2 | Integrita dat |
| 1   | 1    | LZ7     | 86400000      | 2                | 50         | 2              | 1     | 0      | 0      | 0       | 50        | 2          | 0   | 0         | 0    | 0    | OK            |
| 2   | 1    | LZ8     | 86400000      | 2                | 50         | 2              | 0     | 1      | 0      | 0       | 50        | 2          | 0   | 0         | 0    | 0    | OK            |
| 3   | 1    | LZ9     | 86400000      | 2                | 50         | 2              | 0     | 0      | 1      | 0       | 50        | 2          | 0   | 0         | 0    | 0    | OK            |
| 4   | x    | LZ10    | 86400000      | 2                | 180        | 2              | 0     | 0      | 0      | 1       | 50        | 2          | 0   | 0         | 0    | 0    | CHYBA         |
| <   | iii) |         |               | S74              |            |                | 1000  |        |        |         |           |            |     | - 00-<br> |      |      |               |
| ~   |      | 41.2    |               |                  | 100        | a-16-15-11     |       | 1000   | 1.112  |         |           |            |     |           |      |      |               |
| Lhj | bny  | ch zazr | namú: I z     | 4 Uo             | vypoctu za | ahrnuto zaznar | nü: 3 | z toho | chybny | ch zazn | amú: U    |            |     |           |      |      |               |
|     |      |         |               |                  |            |                |       |        |        |         |           | -          |     |           |      |      |               |

Obr. 40. Editovaný mvd soubor

| Z |   | 4    |          |       |             |            |     |      |      |      |           |            |     |      |      |      |               |
|---|---|------|----------|-------|-------------|------------|-----|------|------|------|-----------|------------|-----|------|------|------|---------------|
|   | 1 | ID   | DELKA    | SKLON | RYCHLOST1   | PLYNULOST1 | OA1 | LDV1 | HDV1 | BUS1 | RYCHLOST2 | PLYNULOST2 | 0A2 | LDV2 | HDV2 | BUS2 | Integrita dat |
| 1 | 1 | LZ7  | 86400000 | 2     | 50          | 2          | 1   | 0    | 0    | 0    | 50        | 2          | 0   | 0    | 0    | 0    | OK            |
| 2 | 1 | LZ8  | 86400000 | 2     | 50          | 2          | 0   | 1    | 0    | 0    | 50        | 2          | 0   | 0    | 0    | 0    | OK            |
| 3 | 1 | LZ9  | 86400000 | 2     | 50          | 2          | 0   | 0    | 1    | 0    | 50        | 2          | 0   | 0    | 0    | 0    | OK            |
| 4 | 1 | LZ10 | 86400000 | 2     | CHYBA (180) | 2          | 0   | 0    | 0    | 1    | 50        | 2          | 0   | 0    | 0    | 0    | CHYBA         |
| < |   |      |          |       |             |            |     |      |      |      |           |            |     |      |      |      | 3             |

Obr. 41. Editovaný mcd soubor

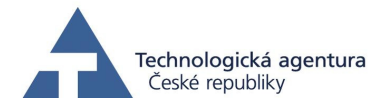

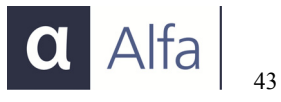

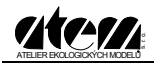

Uživatel se v mřížce s daty může pohybovat pomocí šipek a myši. Buňku aktivuje dvojklikem myši nebo stiskem klávesy ENTER. Pak je možné do buňky psát. Editaci lze potvrdit opět klávesou ENTER, šipkami, nebo kliknutím myší na jinou buňku. V takovém případě uživatel stvrzuje hodnotu, kterou zapsal. Nechce-li potvrdit editovaný text a chce se vrátit k původnímu, stiskne v editované buňce klávesu "ESC".

V dolní části editoru je zobrazen řádek, který obsahuje informace o souboru:

- počet záznamů s chybou
- celkový počet záznamů
- počet záznamů zařazených do výpočtu
- počet chyb v záznamech zařazených do výpočtu

#### Zahrnutí a vyloučení záznamů použitých při výpočtu

Editor nabízí uživateli možnost vybrat ze souboru záznamy, které chce použít pro výpočet. Je-li záznam do výpočtu zahrnut, je u záznamu vedle jeho pořadového čísla v souboru uvedeno zelené políčko . Není-li záznam do výpočtu zahrnut, je u něj uvedeno červené políčko – viz obr. 40. Obsahují-li záznamy chyby (v poli "Integrita dat" je zobrazen nápis "Chyba") a tyto záznamy nejsou do výpočtu zahrnuty, pak je soubor možné uložit jako mvd soubor a použít k výpočtu. Vyloučené záznamy budou pro výpočet ignorovány. Záznamy je možné zahrnout příkazem z nabídky *Záznamy pro výpočet* – viz obr. 42.

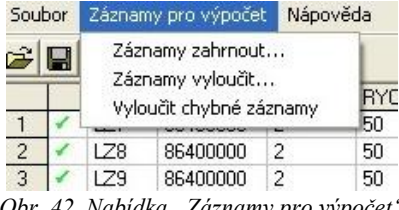

Obr. 42. Nabídka "Záznamy pro výpočet"

Z nabídky je možné využít příkazu *Vyloučit chybné záznamy* a nezahrnout do výpočtu všechny chybné záznamy v souboru. Z nabídky *Záznamy zahrnout* je možné zahrnout záznamy s pořadovým číslem, které uživatel zadá (okno na obr. 43). Jako výchozí jsou nastaveny hodnoty pořadového čísla prvního a posledního záznamu. Analogický význam má nabídka *Záznamy vyloučit*.

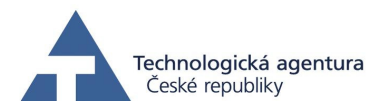

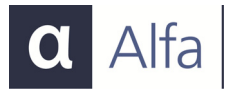

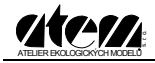

| –Zahrnout data pro vý | počet      |
|-----------------------|------------|
| Od záznamu            | Do záznamu |
| 2                     | 4          |
|                       |            |
| ок                    | Storno     |
|                       |            |

Obr. 43. Okno pro zadání pořadových čísel záznamu, které se zahrnou do výpočtu

Další možností, jak vyloučit nebo zahrnout záznamy, je využít místní nabídky. Kliknutím na pořadové číslo záznamu se vybere celý záznam, místní nabídka (viz obr. 44) se zpřístupní po kliknutí pravým tlačítkem myši v poli pořadového čísla záznamu. Je možné vybrat i více záznamů a vyloučit (zahrnout) všechny záznamy výběru (viz obr. 45).

| l |   | 4         |          |       |             |            |     |      |      |      |           |            |     |
|---|---|-----------|----------|-------|-------------|------------|-----|------|------|------|-----------|------------|-----|
| T |   | ID        | DELKA    | SKLON | RYCHLOST1   | PLYNULOST1 | OA1 | LDV1 | HDV1 | BUS1 | RYCHLOST2 | PLYNULOST2 | OA2 |
|   | 1 | LZ7       | 86400000 | 2     | 50          | 2          | 1   | 0    | 0    | 0    | 50        | 2          | 0   |
| T | 1 | 1.70      | 000000   | 2     | 50          | 2          | 0   | 1    | 0    | 0    | 50        | 2          | 0   |
|   | Z | ahrnout   | záznamy  | 2     | 50          | 2          | 0   | 0    | 1    | 0    | 50        | 2          | 0   |
|   | ۷ | yloučit z | :áznamy  | 2     | CHYBA (180) | 2          | 0   | 0    | 0    | 1    | 50        | 2          | 0   |
|   | S | torno     |          |       | -12         | - 94       |     |      |      |      |           |            |     |

ných záznamů: 1 z 4 Do výpočtu zahrnuto záznamů: 4 z toho chybných záznamů: 1

Obr. 44. Místní nabídka pro zahrnutí (vyloučení) záznamů pro výpočet

| 2   |   | 4         |          |       |             |            |     |      |      |      |           |            |     |
|-----|---|-----------|----------|-------|-------------|------------|-----|------|------|------|-----------|------------|-----|
| _   |   | ID        | DELKA    | SKLON | RYCHLOST1   | PLYNULOST1 | OA1 | LDV1 | HDV1 | BUS1 | RYCHLOST2 | PLYNULOST2 | 0A2 |
| 1   | 1 | LZ7       | 86400000 | 2     | 50          | 2          | 1   | 0    | 0    | 0    | 50        | 2          | 0   |
| 2   | 1 | LZ8       | 86400000 | 2     | 50          | 2          | 0   | 1    | 0    | 0    | 50        | 2          | 0   |
| 3 , | 1 | 179       | 86400000 | 2     | 50          | 2          | 0   | 0    | 1    | 0    | 50        | 2          | 0   |
| 4   | Z | ahrnout   | záznamy  | 2     | CHYBA (180) | 2          | 0   | 0    | 0    | 1    | 50        | 2          | 0   |
| <   | ٧ | yloučit z | áznamy   |       |             |            |     |      |      |      |           |            |     |
| _   | 9 | torno     |          |       |             |            |     |      |      |      |           |            |     |

Obr. 45. Místní nabídka pro zahrnutí (vyloučení) vybraných záznamů pro výpočet

Další možností, jak změnit stav zahrnutí resp. vyloučení záznamu do výpočtu, je dvojklik levým tlačítkem myši v buňce prvního sloupce, po němž se stav změní na opačný. Stejného efektu lze docílit stiskem mezerníku, je-li tato buňka vybrána.

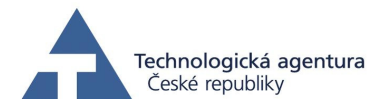

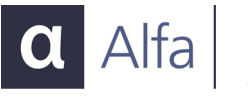

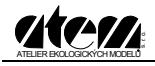

#### Kontrola uživatelem zadaných dat

Zadá-li uživatel správnou hodnotu podle kritérií vstupních dat, hodnota v buňce bude zobrazena černě. V opačném případě bude hodnota zobrazena červeně (viz obr. 46) a v poli integrita dat bude zobrazen nápis "Chyba".

|   | 1 | ID   | DELKA    | SKLON | RYCHLOST1   | PLYNULOST1 | OA1 | LDV1 | HDV1 | BUS1 | RYCHLOST2 | PLYNULOST2 | OA2 | LDV2 | HDV2 | BUS2 | Integrita dat |
|---|---|------|----------|-------|-------------|------------|-----|------|------|------|-----------|------------|-----|------|------|------|---------------|
| 1 | 1 | LZ7  | 86400000 | 2     | 50          | 2          | 1   | 0    | 0    | 0    | 50        | 2          | 0   | 0    | 0    | 0    | OK            |
| 2 | 1 | LZ8  | 86400000 | 2     | 50          | 2          | 0   | 1    | 0    | 0    | 50        | 2          | 0   | 0    | 0    | 0    | OK            |
| 3 | 1 | LZ9  | 86400000 | 2     | 50          | 2          | 0   | 0    | 1    | 0    | 50        | 0          | 0   | 0    | 0    | 0    | CHYBA         |
| 4 | 1 | LZ10 | 86400000 | 2     | CHYBA (180) | 2          | 0   | 0    | 0    | 1    | 50        | 2          | 0   | 0    | 0    | 0    | CHYBA         |
| ; |   |      |          |       |             |            |     |      |      |      |           |            |     |      |      |      |               |

Obr. 46. Kontrola dat v editoru

Data v editoru lze uložit kliknutím na ikonu *Uložit* 🔚 nebo příkazem *Uložit* z nabídky *Soubor*. Program zkontroluje, vyskytují-li se v souboru chyby, a umožní uložení v odpovídajícím formátu – MVD nebo MCD (obr. 47)

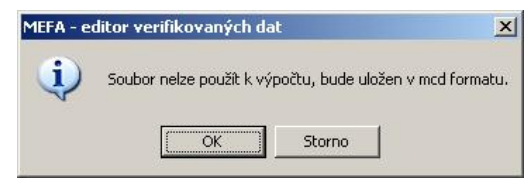

Obr. 47. Kontrola dat v souboru a navržení formátu uložení programem

Editor lze ukončit kliknutím na ikonu šipky **(**, příkazem *Konec* z nabídky *Soubor* nebo zavřením okna programu. Provedl-li uživatel změny, je před ukončením programu vyzván k jejich uložení.

#### Editor vozového parku

Editor vozového parku slouží k definici vlastní dynamické skladby vozového parku. Ta je definována jako procentní zastoupení jednotlivých kategorií vozidel (kategorie vozidla splňující určitý emisní předpis). Editor je určen pro případy, kdy uživatel nechce nebo nemůže využít standardního poměru emisních parametrů vozidel dle zadaného roku a definovaného typu komunikace. Na tuto skutečnost je však třeba v rámci provedeného emisního výpočtu výslovně upozornit.

Editor lze spustit z hlavní nabídky programu kliknutím na *Editor vozového parku*. Uživatel má pak možnost začít definovat nové schéma, nebo otevřít schéma již vytvořené a uložené v souboru MVP.

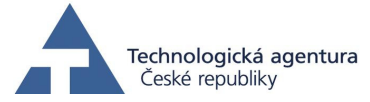

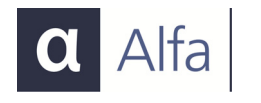

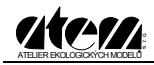

V okně editoru (obr. 48) je v pravé části mřížka, do které lze zapisovat čísla (procenta) zastoupení podle jednotlivých kategorií. Červeně zvýrazněné nápisy indikují, že v daném roce nebyl ještě příslušný emisní předpis platný. Každý druh vozidel (osobní, lehká nákladní, nákladní a autobusy) má vlastní mřížku, ke které se vztahují pole *Celkem zadáno (%)* a *Zbývá (%)*. V nich je zobrazen součet hodnot z mřížky a zbývající procenta do stovky. Tlačítka v levé části formuláře – [Osobní automobily], [Lehké nákladní], [Těžké nákladní] a [Autobusy] slouží pro přepínání mezi jedno-tlivými tabulkami.

Je-li v tabulce zadáno alespoň jedno nenulové číslo, zpřístupní se tlačítko [Normalizovat data] a celé složení se přepočte tak, aby byl součet zastoupení všech jednotlivých emisních kategorií roven 100 %.

| MEFA - editor vozovéh                                                                                                    | o parku - Nový.mvp     | ×                |
|----------------------------------------------------------------------------------------------------|------------------------|------------------|
| Soubor Nápověda                                                                                                    |                        |                  |
|                                                                                                    |                        |                  |
| Výpočtový rok                                                                                                    | OSOBNÍ AUTOMOBILY      | ZASTOUPENÍ (%)   |
| 2016 -                                                                                                    | OA benzín konvenční    |                  |
|                                                                                                    | OA benzín Euro 1       |                  |
|                                                                                                    | OA benzín Euro 2       |                  |
|                                                                                                    | OA benzín Euro 3       |                  |
| – Vúběr vozidla –                                                                                                    | OA benzín Euro 4       |                  |
| vyber vozidia                                                                                                    | OA benzín Euro 5       |                  |
| Osobní                                                                                                    | OA benzín Euro 6       |                  |
|                                                                                                    | OA diesel konvenční    |                  |
| C. Lawrence F                                                                                                    | OA diesel Euro 1       |                  |
| Lehkā nākladni                                                                                                    | OA diesel Euro 2       |                  |
|                                                                                                    | OA diesel Euro 3       |                  |
| Těžká nákladní                                                                                                    | OA diesel Euro 4       |                  |
|                                                                                                    | OA diesel Euro 5       |                  |
| A data for a final first first | OA diesel Euro 6       |                  |
| Autobusy                                                                                                    | UA LPG konvenčni       |                  |
|                                                                                                    | UA LPG Euro 1          |                  |
|                                                                                                    | UA LPG Euro 2          |                  |
| Managalinassatulata                                                                                                    | UA LPG Euro 3          |                  |
| Normalizovat Gata                                                                                                    | UA LPG Euro 4          |                  |
|                                                                                                    | UA LNG Euro 2          |                  |
| << Zpět                                                                                                    | UA LNG Euro 3          |                  |
|                                                                                                    | UA LNG EURO 4          |                  |
|                                                                                                    | Celkem zadáno (%) 0.00 | Zbývá (%) 100.00 |

Obr. 48. Okno editoru vozového parku

V mřížce tabulky je možné se přesouvat šipkami či myší, buňka se edituje stiskem klávesy ENTER nebo dvojklikem myši, buňku lze opustit stiskem šipek, kliknutím myší na jinou buňku nebo stiskem klávesy ESC či ENTER. Klávesa ESC jako jediná ze všech předchozích možností nepotvrzuje zápis a nechává obsah buňky beze změn. Není-

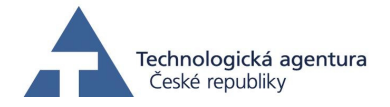

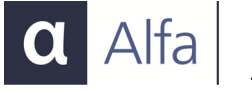

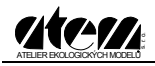

li číslo, které uživatel zadá v rozmezí 0 až 100, nebo není-li zadávaný výraz číslo, uživatel je na tuto skutečnost upozorněn.

Pole "*Výpočtový rok"* obsahuje rolovací seznam, pro zadání roku (v rozmezí 1995 – 2040). Po změně roku program zvýrazní červeně nadpisy těch kategorií vozidel, které nejsou k danému roku platné. Roky, v nichž jednotlivé emisní kategorie vstoupily v platnost, jsou uvedeny v následující tabulce.

| Kategorie         | Palivo | Konvenční       | Euro 1 | Euro 2 | Euro 3 | Euro 4 | Euro 5 | Euro 6 |
|-------------------|--------|-----------------|--------|--------|--------|--------|--------|--------|
|                   | Benzín | není<br>omezeno | 1993   | 1996   | 2000   | 2005   | 2009   | 2014   |
| Osobní            | Diesel | není<br>omezeno | 1993   | 1996   | 2000   | 2005   | 2009   | 2014   |
|                   | LPG    | není<br>omezeno | 1993   | 1996   | 2000   | 2005   |        |        |
|                   | CNG    |                 |        | 1996   | 2000   | 2005   |        |        |
| Lehká<br>nákladní | Diesel | není<br>omezeno | 1994   | 1998   | 2002   | 2006   | 2009   | 2014   |
| Těžká<br>nákladní | Diesel | není<br>omezeno | 1992   | 1996   | 2000   | 2005   | 2009   | 2014   |
|                   | Diesel | není<br>omezeno | 1992   | 1996   | 2000   | 2005   | 2009   | 2014   |
| Autobusy          | LPG    |                 |        | 1996   |        |        |        |        |
|                   | CNG    |                 |        |        | 2000   |        |        |        |

Tlačítko [Zpět] vrací do hlavní nabídky programu MEFA.

Složení vozového parku je možné rovněž vytisknout příkazem *Tisk* v nabídce *Soubor*. Neobsahuje-li soubor žádná data, není příkaz aktivní. V okně *Tisk* je možno vybrat tiskárnu z rozbalovacího seznamu, zadat orientaci papíru – svisle nebo vodorovně – a zadat počet kopií v rozmezí 1 až 5. Předpokládá se formát papíru A4. Není-li k počítači připojena žádná tiskárna, nelze tisk provést.

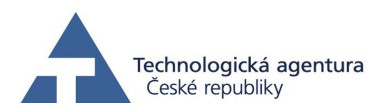

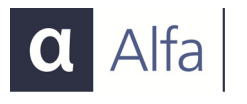

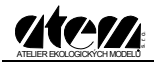

## Prohlížeč výsledků

Prohlížeč výsledků slouží k jednoduchému zobrazení souborů s výsledky. Je přístupný z hlavní nabídky programu kliknutím na Prohlížení výsledků. Na obr. 50 je zobrazeno úvodní okno prohlížeče.

Výsledky výpočtu emisí v jednom ze třech formátů je možné do prohlížeče načíst buď kliknutím na ikonu pro otevření souboru 📂 nebo příkazem Otevřít... z nabídky Soubor. V prohlížeči lze editovat všechny soubory, které program MEFA 13 vytváří na svém výstupu, tj. databázové soubory formátu dBase IV (\*.dbf), ASCII soubory (textové soubory \*.txt) a soubory dat oddělených čárkou (CSV).

| 🗰 Prohlížeč výsledků    |  |
|-------------------------|--|
| Soubor Editace Nápověda |  |
| Otevřít                 |  |
| Zavřit                  |  |
| Konec                   |  |
|                         |  |
|                         |  |
|                         |  |

Obr. 50. Úvodní okno prohlížeče výsledků s nabídkou Soubor

V otevřeném souboru se lze pohybovat pomocí myši nebo klávesnice (šipky), dvojklikem na buňce lze vybrat text buňky (text v aktivní buňce je zobrazen tučně - viz obr. 51). Výběr oblasti buněk v souboru lze uskutečnit myší – tažením při stisknutém levém tlačítku – viz obr. 52. Kliknutím na levý horní roh mřížky se výběr rozšíří na všechny buňky v tabulce. Hodnoty v buňkách je možné kopírovat do schránky buď přes příkaz z místní nabídky, stiskem kláves Ctrl+C nebo příkazem Kopírovat z nabídky Editace.

Soubor lze zavřít příkazem Zavřít z nabídky Soubor. Do hlavní nabídky programu MEFA 13 se lze vrátit pomocí příkazu Soubor – Konec, kliknutím na ikonu 🖛 nebo kliknutím na křížek v pravém horním rohu okna (zavřením okna).

| Sout        | rohlížeč vý:<br>por Editace | sledků - EN-D_O<br>Nápověda | A1-em.dbf     |        |      |            |            |            |            |            |      |
|-------------|-----------------------------|-----------------------------|---------------|--------|------|------------|------------|------------|------------|------------|------|
| <u>⊯</u>  . | +1                          | haporoda                    |               |        |      |            |            |            |            |            |      |
|             | ID                          | E_NOx0A                     | E_NOxNL       | E_NO»  | NT   | E_NOxBUS   | E_COOA     | E_CONL     | E_CONT     | E_COBUS    | E S  |
| 1           | AL2                         | 0.0000000                   | ก กกกกกกกก    | 0 0000 | 9000 | 0.00000000 | 0.00000000 | 0.00000000 | 0.00000000 | 0.00000000 | 0.00 |
| 2           | AL3                         | 0.0026198                   | Vybrat vše Cl | rl+A   | 000  | 0.00000000 | 0.00367218 | 0.00000000 | 0.00000000 | 0.00000000 | 0.00 |
| 3           | AL4                         | 0.0052397                   | Kopírovat Cl  | rl+C   | 000  | 0.00000000 | 0.00734436 | 0.00000000 | 0.00000000 | 0.00000000 | 0.00 |
| 4           | AL5                         | 0.00785967                  | 0.00000000    | 0.0000 | 0000 | 0.00000000 | 0.01101655 | 0.00000000 | 0.00000000 | 0.00000000 | 0.00 |
| 5           | AL6                         | 0.01047956                  | 0.00000000    | 0.0000 | 0000 | 0.00000000 | 0.01468873 | 0.00000000 | 0.00000000 | 0.00000000 | 0.00 |
| 6           | AL7                         | 0.01309945                  | 0.00000000    | 0.0000 | 0000 | 0.00000000 | 0.01836091 | 0.00000000 | 0.00000000 | 0.00000000 | 0.00 |
|             |                             | Obr 51                      | Konirow       | ini to | vtu  | aktivní b  | inkay y nr | oblížači v | n'aladků   |            |      |

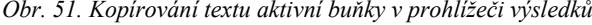

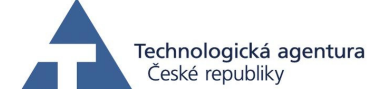

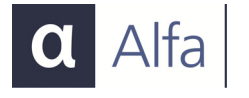

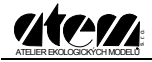

| ill P    | rohlížeč výsle | dků - EN-D_O | A1-em.dbf  |              |            |            |            |            |            |      |
|----------|----------------|--------------|------------|--------------|------------|------------|------------|------------|------------|------|
| Sout     | or Editace M   | Vápověda     |            |              |            |            |            |            |            |      |
| <b>2</b> | <del>~</del>   |              |            |              |            |            |            |            |            |      |
|          | ID             | E_NOx0A      | E_NOxNL    | E_NOxNT      | E_NOxBUS   | E_COOA     | E_CONL     | E_CONT     | E_COBUS    | E_S  |
| 1        | AL2            | 0.00000000   | 0.00000000 | 0.00000000   | 0.00000000 | 0.00000000 | 0.00000000 | 0.00000000 | 0.00000000 | 0.00 |
| 2        | AL3            | 0.00261989   | 0.00000000 | 0.00000000   | 0.00000000 | 0.00367218 | 0.00000000 | 0.00000000 | 0.00000000 | 0.00 |
| 3        | AL4            | 0.00523978   | 0.00000000 | 0.0000000    | 9.00000000 | 0.00734436 | 0.00000000 | 0.00000000 | 0.00000000 | 0.00 |
| 4        | AL5            | 0.00785967   | 0.0 Vybrat | : vše Ctrl+A | 0.00000000 | 0.01101655 | 0.00000000 | 0.00000000 | 0.00000000 | 0.00 |
| 5        | AL6            | 0.01047956   | 0.0 Kopíro | vat Ctrl+C   | 0.00000000 | 0.01468873 | 0.00000000 | 0.00000000 | 0.00000000 | 0.00 |
| 6        | AL7            | 0.01309945   | 0.00000000 | 0.00000000   | 0.00000000 | 0.01836091 | 0.00000000 | 0.00000000 | 0.00000000 | 0.00 |

Obr. 52. Kopírování vybraného textu v prohlížeči výsledků

| ЮA.Pi       | rohlížeč výsle | dků - EN-D_0/ | A1-em.dbf  |            |            |            |            |            |            |     |
|-------------|----------------|---------------|------------|------------|------------|------------|------------|------------|------------|-----|
| Sout        | oor Editace M  | Vápověda      |            |            |            |            |            |            |            |     |
| <b>~</b>  • | +              |               |            |            |            |            |            |            |            |     |
|             | ID             | E NOxOA       | E NOxNL    | E NOXNT    | E NOxBUS   | E COOA     | E CONL     | E CONT     | E COBUS    | E 🔺 |
| 1           | AL2            | 0.00000000    | 0.00000000 | 0.00000000 | 0.00000000 | 0.00000000 | 0.00000000 | 0.00000000 | 0.00000000 | C.  |
| 2           | AL3            | 0.00261989    | 0.00000000 | 0.00000000 | 0.00000000 | 0.00367218 | 0.00000000 | 0.00000000 | 0.00000000 | 0   |
| 3           | AL4            | 0.00523978    | 0.00000000 | 0.00000000 | 0.00000000 | 0.00734436 | 0.00000000 | 0.00000000 | 0.00000000 | 6   |
| 4           | AL5            | 0.00785967    | 0.00000000 | 0.00000000 | 0.00000000 | 0.01101655 | 0.00000000 | 0.00000000 | 0.00000000 |     |
| 5           | Vubratuča      | Challen 56    | 0.00000000 | 0.00000000 | 0.00000000 | 0.01468873 | 0.00000000 | 0.00000000 | 0.00000000 |     |
| 6           | Kopírovat      | Ctrl+C 45     | 0.00000000 | 0.00000000 | 0.00000000 | 0.01836091 | 0.00000000 | 0.00000000 | 0.00000000 |     |

Obr. 53. Kopírování celého textu v prohlížeči výsledků

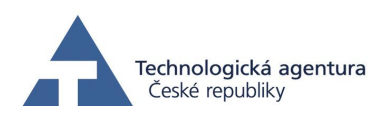

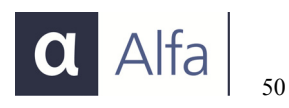

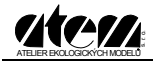

# Ochrana programu proti kopírování

Program je chráněn proti neoprávněnému kopírování pomocí hardwarového klíče na USB portu, před zasunutím USB klíče a spuštěním programu musí být v systému nainstalovány ovladače klíče. Instalační soubor ovladače se nachází na instalačním CD – soubor Sentinel Protection Installer 7.1.0.exe. Nenajde-li program MEFA 13 správný hardwarový klíč, ohlásí chybu a umožní uživateli klíč připojit, nebo pokračovat v omezené (demo) verzi programu (viz obr. 54).

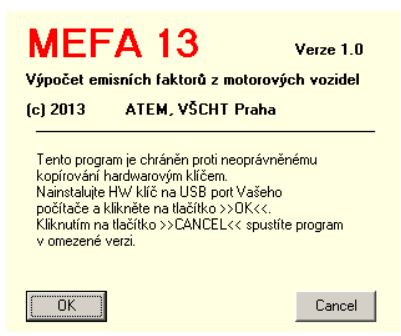

Obr. 54. Okno programu MEFA 13 upozorňující na absenci HW klíče

Po zasunutí HW klíče a kliknutí na tlačítko *[OK]*, proběhne nová kontrola klíče a program se spustí v plné verzi, nebo v případě, že se nejedná o správný klíč, se po chvíli objeví stejné okno. Klikne-li uživatel na tlačítko *[Cancel]*, spustí se program v omezené verzi. V té může využít všechny funkce programu mimo Výpočtu z databáze. V těchto případech je možné zadat vstupní data, před výpočtem emisí je kontrolována přítomnost HW klíče a není-li nalezen, program tuto skutečnost ohlásí.

Při spouštění v omezené verzi není možné provádět výpočty z databáze a výpočty pro jednotlivá vozidla mají omezeny hodnoty zadávaných veličin.

#### Problémy při detekci HW klíče

Ohlásí-li program chybu v komunikaci s HW klíčem, zkontrolujte přítomnost souboru Sx32w.dll v adresáři s programem Mefa, případně přeinstalujte program a ovladač HW klíče.

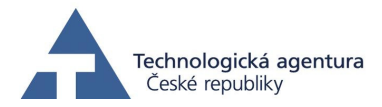

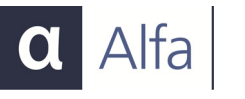